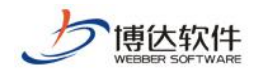

# 教师个人主页使用手册(主页平台系统管理端)

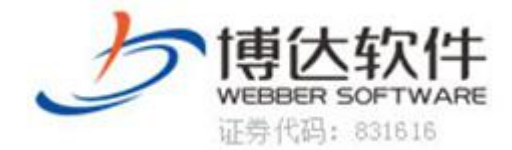

西安博达软件股份有限公司 XI'AN WEBBER SOFTWARE CO., LTD.

地址:西安市高新区锦业路 125 号第 201 幢 13 层 01 号邮编:710077 电话:029-81021800 客服电话:400-605-1065 网址:www.chinawebber.com

第1页 / 共36页

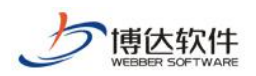

#### 目录

| 1   | 概述   | <u>.</u> |                                                                                                    |   |
|-----|------|----------|----------------------------------------------------------------------------------------------------|---|
| 2   | 主页   | 〔管理端     | ······ 5                                                                                                    |   |
|     | 2.1  | 平台       | 首页6                                                                                                    |   |
|     | 2.2  | 平台       | 通知                                                                                                    |   |
|     | 2.3  | 模板       | 栏目7                                                                                                    |   |
|     |      | 2.3.1    | 模板管理8                                                                                                    |   |
|     |      | 2.3.2    | 栏目设置10                                                                                                    |   |
|     | 2.4  | 内容'      | 管理                                                                                                    |   |
|     | 2.5  | 基础       | 数据13                                                                                                    |   |
|     | 2.6  | 院系       | 设置                                                                                                    |   |
|     | 2.7  | 学科       | 设置                                                                                                    |   |
|     | 2.8  | 问题       | 反馈16                                                                                                    |   |
|     | 2.9  | 系统       | 配置                                                                                                    |   |
|     |      | 2.9.1    | 系统设置                                                                                                    |   |
|     |      | 2.9.2    | 学院审核设置                                                                                                    |   |
|     |      | 2.9.3    | 栏目及数据源设置                                                                                                    |   |
|     |      | 2.9.4    | 字段排序设置                                                                                                    |   |
|     |      | 2.9.5    | 字段设置20                                                                                                    |   |
|     |      | 2.9.6    | 显示配置                                                                                                    |   |
|     |      | 2.9.7    | 内容显示标题设置                                                                                                    |   |
| 尃达软 | 、件股( | 分有限公     | 一     市     市 | , |

西安博达软件股份有限公司 XI'AN WEBBER SOFTWARE CO., LTD.

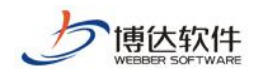

|   |     | 2.9.8  | 通用配置                 |  |
|---|-----|--------|----------------------|--|
|   |     | 2.9.9  | Excel 导入可视化配置        |  |
|   |     | 2.9.10 | 产品授权                 |  |
| 3 | 附录  | ·<br>· |                      |  |
|   | 3.1 | 主页刊    | 平台错误!未定义书签。          |  |
|   |     | 3.1.1  | 如何查看教师目前开通数量?        |  |
|   |     | 3.1.2  | 如何查看开通教师都是那些?        |  |
|   |     | 3.1.3  | 如何给教师发消息 <b>?</b>    |  |
|   |     | 3.1.4  | 如何设置统一 logo?         |  |
|   |     | 3.1.5  | 如何选择好看的网站样子 <b>?</b> |  |
|   |     | 3.1.6  | 如何删除已经不存在的教师?        |  |
|   |     | 3.1.7  | 如何给全校教师主动开通教师主页网站?   |  |
|   |     | 3.1.8  | 如何删除教师录入的错误数据?       |  |
|   |     | 3.1.9  | 如何添加学校新增学院获学科?       |  |
|   |     | 3.1.10 | 如何对教师误删数据进行恢复?       |  |
|   |     | 3.1.11 | 如何查看某个教师主页网站?        |  |
|   |     | 3.1.12 | 如何设置某个数据的属性?         |  |
|   |     | 3.1.13 | 如何将全校教师的模板统一化?       |  |
|   |     | 3.1.14 | 如何快速处理教师提出的问题?       |  |
|   |     | 3.1.15 | 如何查看最近谁登录了系统?        |  |
|   |     | 3.1.16 | 如何设置栏目数据来源?          |  |

 西安博达软件股份有限公司
 地址:西安市高新区锦业路 125 号第 201 幢 13 层 01 号邮编:710077

 XI'AN WEBBER SOFTWARE CO., LTD.
 电话:029-81021800 客服电话:400-605-1065 网址:www.chinawebber.com

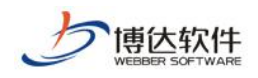

| 3.1.17 | 如何设置显示多种语言? | <br>35 |
|--------|-------------|--------|
|        |             |        |

西安博达软件股份有限公司 XI'AN WEBBER SOFTWARE CO., LTD.

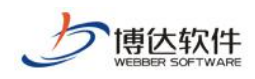

# 1 概述

主页平台-教师主页系统是用来加强我校信息化建设的一个综合性教师管理 与自我展示系统。

本系统主要由两部分构成:

1. 主页平台系统管理端; 2. 教师个人主页系统管理端

主页管理端是用来管理所有的教师以及所有教师的个人主页网站。

教师个人主页是每个教师可以进行创建维护的自己的主页网站。

登录页面如下图-(图1-1)

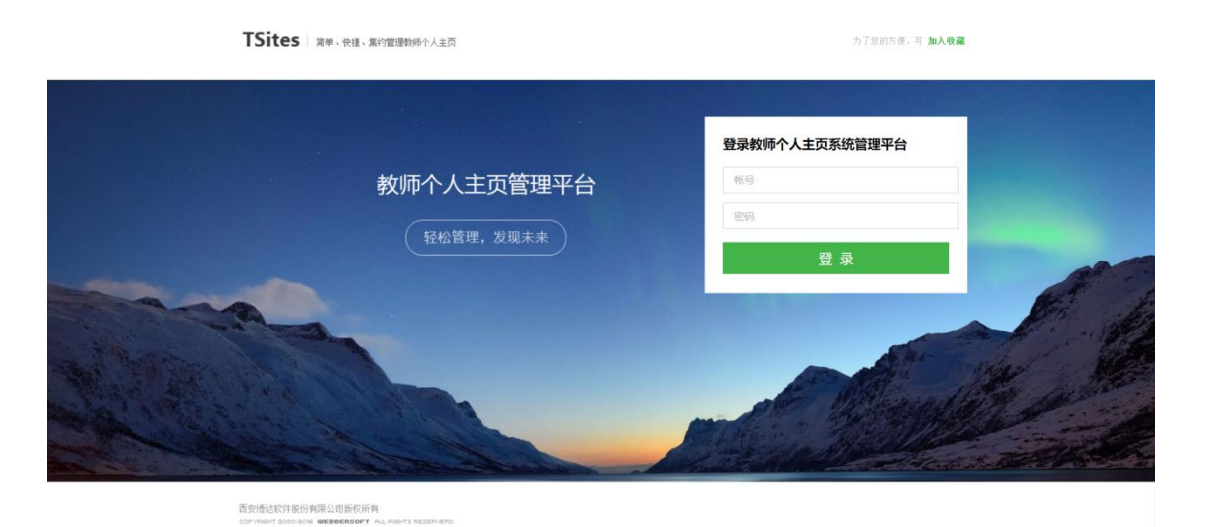

(图1-1)

# 2 主页管理端

主页管理端包括:平台首页,平台通知,模板栏目,内容管理,基础数据, 院系设置,学科设置,问题反馈,系统配置(如下图 **2-1**)

|                  | 7sites                       | 平台首页                   | 平台通知       | 模板栏目                | 内容管理             | 基础数据          | 院系设置                      | 学科设置               | 问题反馈              | 系统配置            |                   |          |
|------------------|------------------------------|------------------------|------------|---------------------|------------------|---------------|---------------------------|--------------------|-------------------|-----------------|-------------------|----------|
| 西安博)<br>XI'AN WE | <b>达软件股份有</b><br>BBER SOFTWA | <b>可限公司</b><br>RE CO., | 地址:<br>电话: | 西安市<br><b>029-8</b> | 「高新区領<br>102180( | 帛业路 1<br>)客服电 | _25 号第<br>旦话 <b>: 400</b> | 201 幢 1<br>-605-10 | .3 层 01<br>065 网址 | 号邮编:<br>: www.c | 710077<br>hinaweb | ober.com |
|                  |                              |                        | I          |                     | 第5               | 页 / 共         | 36页                       |                    |                   |                 |                   |          |

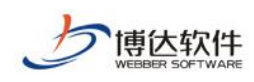

#### (图 2-1)

#### 2.1平台首页

主要用户显示统计信息,同时会显示部分用户信息,这里会根据性别对教师进行统计,还可以根据学院对教师进行统计,同时会做访问量、教学资源,成果专利,招生信息等等非常全面的数据统计。如下图 1-2,我们可以根据自己想了解的信息进行选择并统计。如下图(图 2-2)

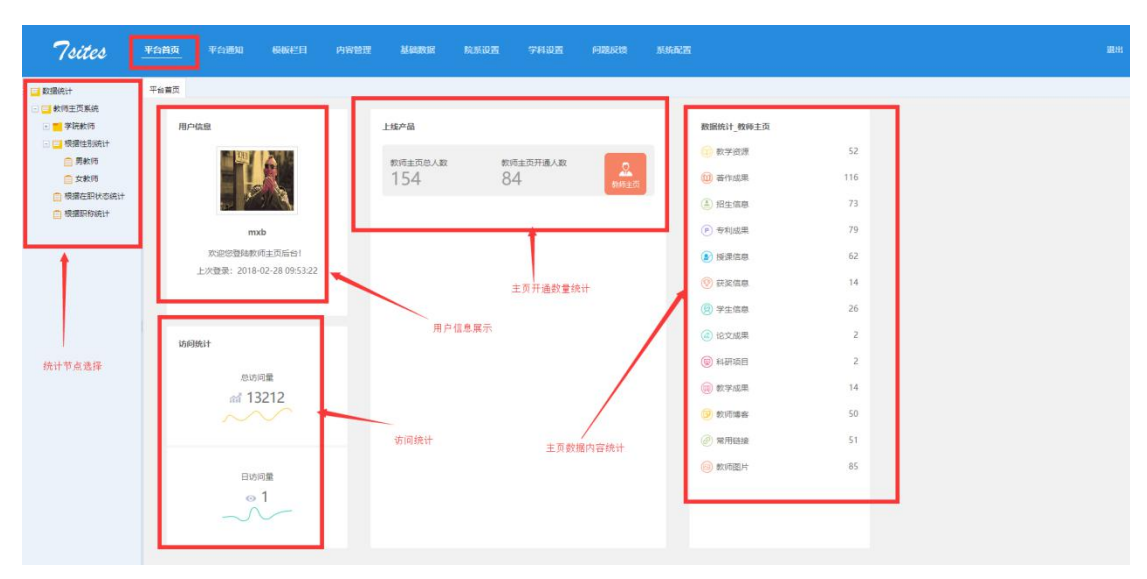

(图 2-2)

#### 2.2平台通知

可以通过新增,来给所有已经开通教师主页的教师发送通知消息。增加我校 内部通知传播渠道。可以选择所有通知进行批量删除,也可以选择单个信息进行 删除。

信息发布时可以选择直接发布,也可以根据情况先编辑好,选择暂存,过一段时间再进行发布,操作如下图(图 **2-3**)

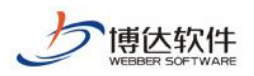

| 7sites               | 平台首页 平台通知 模板栏目                                 | 内容管理 基础数据                               | 院系设置 学科设置 问题反馈       | 系统配置           |                |               |
|----------------------|------------------------------------------------|-----------------------------------------|----------------------|----------------|----------------|---------------|
| ■ 教师主页通知管理           | 平台 页 教师主页通知管理 ×                                |                                         | 单条信                  | 息操作按钮          |                |               |
|                      | 新增 删除 刷新                                       |                                         |                      |                |                |               |
|                      | □ 名称                                           |                                         | 发布时                  | 间              | 发布状态           | 没有人 操作        |
|                      | □ 通知范文—:                                       |                                         | 2018-                | 02-28 10:18:44 | 暂存             | mxb 整改 删除     |
| <b>页</b> 面名称         | 通知范文—:                                         |                                         |                      |                |                |               |
| 节点名称                 | iiiina iiiiiiiiiiiiiiiiiiiiiiiiiiiiiiii        |                                         |                      |                |                |               |
|                      | 原定今日下午进行的校际足球对抗<br>另,午后的体育活动改为文艺活动,由           | 赛因雨波期,具体比赛日期经两校协商后,另<br>各班按预查组织实施。<br>□ | 引行通知。                |                |                |               |
|                      |                                                | 教导处国                                    |                      |                |                |               |
|                      | Banth the                                      | хнхош                                   |                      |                |                |               |
|                      | and the second second                          |                                         |                      |                |                |               |
|                      | 017301                                         |                                         |                      |                |                |               |
|                      |                                                |                                         |                      |                |                |               |
| 新增 删除 刷新             |                                                |                                         |                      |                |                |               |
| 名称                   |                                                |                                         | 发布时间                 | 第一北            | 发布人            | 操作            |
| □ 通知范文一:             |                                                |                                         | 2018-02-28 10:18:44  | /1 暫存 //       | mxb            | 修改一部除         |
| 通知范文一:               | 额                                              | 师主页通知管理                                 |                      | ×              |                |               |
|                      | 通知問                                            | 通知标题: 通知范文一:                            |                      | *              |                |               |
| 原定今日下午进<br>另,午后的体育活动 | 进行的校际足球对抗赛因雨改期,具体比赛日期<br>1改为文艺活动,由各班技预案组织实施。[] | 通知内容: 通知范文一:                            | -69                  |                |                |               |
|                      | 赦导处国                                           | 康定今日下午进行的                               | 189                  |                |                |               |
|                      | ×月×日臣                                          | 校协商后,另行遇知。<br>另,午后的体育活动政为;              | 文艺活动,由各班按预素组织实施。 🖾   | •              | 尓              | 一止            |
| 通知范文二:               |                                                |                                         | 軟号处图<br>×月×日間        |                | 乐              | -14           |
|                      | 1840 E                                         | 通知范文二:                                  |                      | -              |                |               |
| 各分公司各厂: 🖾            |                                                |                                         |                      |                |                |               |
| □ 教师全面培养             |                                                |                                         | 关闭 暫存                | 发布员行           | mxb            | 修改 删除         |
| 通知的格式,包括标            | 题、称呼、正文、落款、🗍 ②标题:写在第一行正                        | 中,可只写"通知"二字,如果事情重要;                     | 或紧急,也可写"重要通知"或"紧急通知" | ,以引起注意。有的在"通知" | "前面写上发通知的单位名称。 | 还有的写上通知的主要内容。 |
| □ 加强队伍建设             |                                                |                                         | 2018-02-28 10:18:03  | 发布             | mxb            | 修改 删除         |
| □ 名称                 |                                                |                                         | 发布时间                 | 发布状态           | 发布人            | 操作            |
| ] 通知范文—:             |                                                |                                         | 2018-02-28 10:18:44  | 暂存             | mxb            | 修改 删除         |
| 通知范文一:               |                                                |                                         |                      |                |                |               |
| i                    | <b>通知</b> 回                                    |                                         |                      |                |                |               |
| 原定今日下午进行             | 了的校际足球对抗赛因雨改期,具体比赛日期经两校<br>                    | か商后,另行通知。                               |                      |                |                |               |
| 另,午后的体育活动改           | (为文艺活动,由各班技预案组织实施。 🛛                           |                                         |                      |                |                |               |
|                      | 教导处国<br>×月×日国                                  | 此夕佳自西小                                  | 半大市4555 マ            | + 4 4 7 8      | 三十十            |               |
| 通知范文二:               |                                                | <b>此余</b> 信息的{                          | A 念                  | 17下乃小显7        | 小扒心            |               |
| 1                    | and I                                          |                                         |                      |                |                |               |
| 800-985. A           |                                                |                                         |                      |                |                |               |

(图 2-3)

#### 2.3模板栏目

模板栏目分为两个部分,分别是模板管理与默认栏目设置。 模板指的是教师主页使用的网站结构也就是外观长什么样子 栏目指的是教师主页使用的网站导航栏也就是设置网站的内容

我们在这里可以通过模板设置全校教师的主页外观以及主页上都要显示什

么导航栏目。可在左侧导航栏选择相应的操作。(默认栏目是通用栏目可以满足

 西安博达软件股份有限公司
 地址:西安市高新区锦业路 125 号第 201 幢 13 层 01 号邮编:710077

 XI'AN WEBBER SOFTWARE CO., LTD.
 电话:029-81021800 客服电话:400-605-1065 网址:www.chinawebber.com

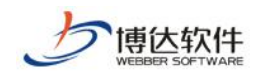

教师常用资料维护)如下图(图 2-4)

| 7sites                | 平台首页 | 平台通知     | 模板栏目 | 内容管理   | 基础数据 | 院系设 |
|-----------------------|------|----------|------|--------|------|-----|
| 模板栏目管理                | 平台首页 | 模板栏目管理 × |      |        |      |     |
| : <mark>■</mark> 教师主页 |      | Ro       | 选择   | 在边的子类进 | 打管理  | >   |

(图 2-4)

#### 2.3.1模板管理

"新建"功能主要用于导入新的模板(一般没有定制新的模板是不会用到的)。

单个模板操作有"停用""预览""修改"

"停用"就是暂停使用此模板,使用此功能后,教师主页教师端里的模板管 理就看不见此模板了,就是无法选用及使用此模板。

"预览"点击后可以看到使用此模板后的教师主页网站样式。

"修改"点击修改后如下图可以修改此模板对应的预览图及 pc 端 logo 和移动端 logo 如下图(图 2-5)

| 使<br>WEBBER SOFTWARE                                |                                 |                                                                                                    |                                                                                                    | È页平台-教师╯                                                                                                    | <b>卜人</b> 主页(管                                                                                                    | <b></b> 育理端)使月                                                                                                    | 月手册                                                   |                                                                                                    |
|-----------------------------------------------------|---------------------------------|----------------------------------------------------------------------------------------------------|----------------------------------------------------------------------------------------------------|----------------------------------------------------------------------------------------------------|----------------------------------------------------------------------------------------------------|----------------------------------------------------------------------------------------------------|-------------------------------------------------------|----------------------------------------------------------------------------------------------------|
| 7sites                                              | 平台首页 平台道铁                       |                                                                                                    |                                                                                                    | <sup>当理 其础</sup> 数据                                                                                                    | <sub>院系设置</sub><br>吉一步                                                                                                    | 学科设置                                                                                                    | 问题5                                                   | 叆                                                                                                    |
| <ul> <li>         ·          ·          ·</li></ul> | 平台首页 模板管理 ×                     | <del>*</del> * 5                                                                                                    | 育三步                                                                                                    | 第                                                                                                    | 四步                                                                                                    | _                                                                                                    |                                                       |                                                                                                    |
| <ul> <li></li></ul>                                 | 创建银板<br>積板名称:<br>積板病号:<br>语种类型: | 请选择语种                                                                                                    |                                                                                                    |                                                                                                    |                                                                                                    |                                                                                                    |                                                       | •                                                                                                    |
| <br>第二步                                             | 选择横板包:<br>横板预览图:<br>PC横板LOGO:   |                                                                                                    | 一个模板包只能能<br>模板图片只<br>LOGO图片                                                                                                    | 选择一次)<br>允许上传jpg.jpeg.gif.png推<br>只允许上传jpg.jpeg.gif.png                                                                                                    | 试文件<br>格式文件                                                                                                    |                                                                                                    | *                                                     | •                                                                                                    |
|                                                     | 是否存在BANNER:<br>是否存在背景图:         | 电脑屏 ⑦ 是                                                                                                    | <ul> <li>() 좀 불)</li> <li>() 좀 불)</li> </ul>                                                                                                    | Ē                                                                                                    |                                                                                                    |                                                                                                    | ų.                                                    | ~~~~<br>                                                                                                    |
|                                                     | 是否存在背景色:                        | 电脑屏 ◎ 是                                                                                                    | · @否                                                                                                    |                                                                                                    |                                                                                                    | 关闭 暂存                                                                                                    | 发布                                                    |                                                                                                    |
|                                                     |                                 | でするためでは、<br>でするためでは、<br>でするためでするためでするためでするためです。<br>でするためでするためでするためです。<br>でするためでするためでするためです。<br>でするためでするためでするためです。<br>でするためでするためでするためです。<br>でするためでするためでするためです。<br>でするためでするためでするためです。<br>でするためでするためでするためです。<br>でするためでするためでするためです。<br>でするためでするためでするためです。<br>でするためでするためでするためです。<br>でするためでするためでするためです。<br>でするためでするためでするためです。<br>でするためでするためです。<br>でするためでするためです。<br>でするためでするためです。<br>でするためでするためです。<br>でするためでするためでするためです。<br>でするためでするためでするためです。<br>でするためでするためでするためです。<br>でするためでするためでするためです。<br>でするためでするためでするためでするためです。<br>でするためでするためでするためでするためです。<br>でするためでするためでするためです。<br>でするためでするためでするためです。<br>でするためでするためでするためです。 | Control     Control     Contro     Control     Control     Control     Control     Control | Cricica Parta Parta      Courter      Cricica Parta Parta      Courter      Cricica Parta Parta      Courter      Courter      C | Participant       Participant       Participant | Processor   Processor Processor | PERCENCE       在田田市市市市市市市市市市市市市市市市市市市市市市市市市市市市市市市市市市市 | <pre> Det Contract (contraction de la contraction de la contractio</pre> |

(图 2-5)

模板管理里可以强行剔除掉目前在使用某些模板的教师(这么做的目的是学 校如果想让所有老师用统一的模板即可关掉一些模板的使用权限),将他们的模 板改为某一指定模板如下图: (图 2-6)

LTD.

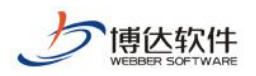

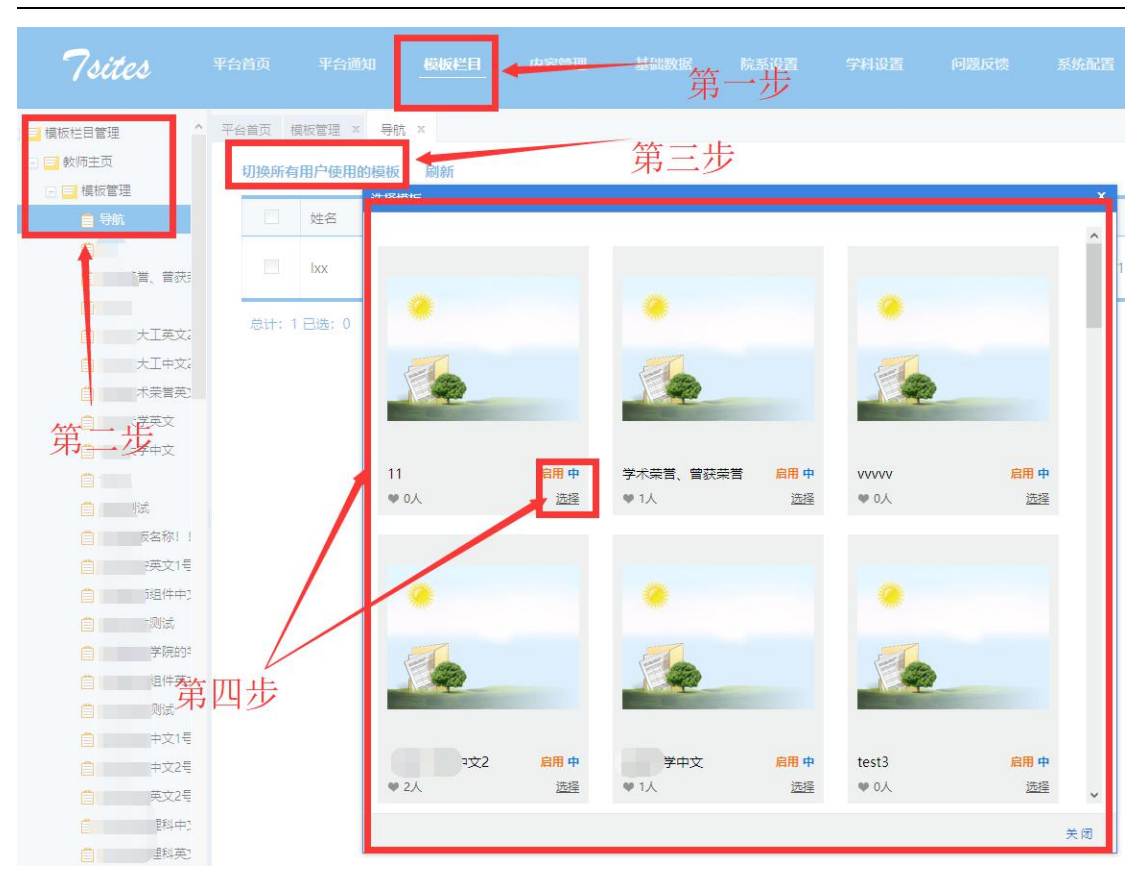

(图 2-6)

#### 2.3.2默认栏目设置

默认栏目是系统提供的默认导航组成,方便教师直接使用不用配置网站内容。

默认栏目设置分为中英文栏目

我们可以在这里设置相对应想要显示在教师主页导航里的栏目结构以及自 定义栏目名称

分别点击中文/英文栏目就可以去新增导航栏目(首页栏目只能建立一个)

点击首页可以在首页下增加二级导航栏目如下图, (图 2-7)

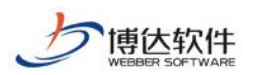

| 7sites   | <b>Fana Fana</b> | GREE ARRE                      | Manancak Manalah |                          |   |              |           |       |                                   |        |                     |
|----------|------------------|--------------------------------|------------------|--------------------------|---|--------------|-----------|-------|-----------------------------------|--------|---------------------|
|          | 平台集页 中文相目 ×      |                                |                  | 第一步                      |   |              |           |       |                                   |        |                     |
|          | anim man man     | ll de                          | 第三步              |                          |   |              |           |       |                                   |        | Q                   |
| 日間数以往自设置 | 68               |                                |                  |                          |   | 数据原例型        | 必须显示栏目    | 状态    | 波和时间                              | 没布人    | 現作                  |
| ■ 🖬 中文世日 | 日 数字资源           |                                |                  |                          |   | 数学资源         | 5         | 武府    | 2018-02-28 10:47:46               | dxm    | 编辑 删除               |
| ● 数字资源   | 日 首页             |                                |                  |                          |   | 岩页 数据调       | ·美型是该栏目对应 | 的资数结构 | 类型 <sub>2018-02-26 15:37:28</sub> | mxb    | 波通 删除               |
| 1 英文相目   | 息计:2已通:0         |                                |                  |                          | 1 |              |           |       |                                   | 10   2 | 0   30   50   100 🔹 |
|          |                  |                                | 管理默认栏目           |                          |   | ×            | 1         |       |                                   |        |                     |
|          |                  | 营东可以维护二级地目的一级地<br>和隐藏也不能能称的地样。 | 8.<br>1111       | /                        |   | 1.           |           |       |                                   |        |                     |
| 1        |                  |                                | 275.901          | -#29                     |   | <b>1</b> - { | 13 重量必需約。 |       |                                   |        |                     |
| 第二步      |                  |                                | 是否必须在約金里子        | 请选择<br>普通征目              |   |              |           |       |                                   |        |                     |
|          |                  | /                              |                  | 著作成果<br>词生信息             |   |              |           |       |                                   |        |                     |
|          |                  |                                |                  | <del>专利 宏東</del><br>手書作用 |   |              |           |       |                                   |        |                     |
|          |                  |                                |                  | R.关信息                    |   |              |           |       |                                   |        |                     |
|          | /                |                                |                  | 学生信息<br>2文が書             |   |              |           |       |                                   |        |                     |
|          | 本以須見示可以決定这个桜日    | 在教师主而是                         | 1                | 時研疫目                     |   |              |           |       |                                   |        |                     |
| 不不       | 是必须显示出来,而且教师不    | 「能删除此栏目。                       |                  | 数学成果                     |   |              |           |       |                                   |        |                     |
|          |                  |                                |                  | K. 1578年<br>軍用始援         |   |              |           |       |                                   |        |                     |
|          |                  |                                |                  | 10. 市西片                  |   |              |           |       |                                   |        |                     |
|          |                  |                                |                  | 研究概况                     |   |              |           |       |                                   |        |                     |
|          |                  |                                |                  |                          |   |              |           |       |                                   |        |                     |
|          |                  |                                |                  | *****<br>80778           |   |              |           |       |                                   |        |                     |
|          |                  |                                |                  |                          |   |              |           |       |                                   |        |                     |
|          |                  |                                |                  |                          |   |              |           |       |                                   |        |                     |

(图 2-7)

点击排序可以调整栏目显示顺序如下图拖动即可,按着 ctrl 可以进行多选拖动如

下图(图 2-8)

| 栏目排 | 序    |   |      |    | x |
|-----|------|---|------|----|---|
| 序号  |      |   |      | 名称 |   |
| 1   | 首页   |   |      |    |   |
| 2   | 著作成果 |   |      |    |   |
| 3   | 教学成果 |   |      |    |   |
| 4   | 教学资源 |   |      |    |   |
| 5   | 常用链接 | 1 |      |    |   |
| 6   | 论文成果 | 8 | 普通栏目 |    |   |
| 7   | 科研项目 |   |      |    |   |
| 8   | 普通栏目 |   |      |    |   |
| 9   | 获奖信息 |   |      |    |   |
|     |      |   |      |    |   |

(图 2-8)

#### 2.4内容管理

我们在这里可以管理所有教师主页开通情况以及申请情况,同时也可以看到 所有的数据。点击左侧相应的栏目就可以看到对应的教师情况,同时我们可以通 过所有教师里的"新增教师"来手动帮助老师来开通自己的教师主页网站,同时

西安博达软件股份有限公司 地址: 西安市高新区锦业路 125 号第 201 幢 13 层 01 号邮编: 710077 XI'AN WEBBER SOFTWARE CO., 电话: 029-81021800 客服电话: 400-605-1065 网址: www.chinawebber.com LTD.

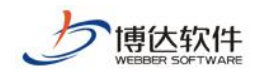

我们也可以从"统一用户系统去导入教师"帮助教师来建设教师主页网站。我们 也可以下载对应的 Excel 表格来填写并导入后批量开通教师主页网站如下图,

(图 2-9)

| 7sites                                     |      | 平台通知 极振栏目 内容管      | 理 基础数据    |                 |            | 题反馈      | 系统配置                     |                                                                                                    |                         |                     |                                          |
|--------------------------------------------|------|--------------------|-----------|-----------------|------------|----------|--------------------------|----------------------------------------------------------------------------------------------------|-------------------------|---------------------|------------------------------------------|
| 教师主页管理                                     | 平台首页 | 所有数据 ×             |           |                 |            |          |                          |                                                                                                    |                         |                     |                                          |
|                                            | 新增效  | 币 从统一用户系统选择牧师 删除 吊 | I新 导出教师到E | XCEL 下载Excel导入核 | 紙 上传并导力    | <b>N</b> |                          |                                                                                                    |                         |                     | Q                                        |
| □ 所有开通主页数据                                 |      | 教师姓名               | we 🕴      |                 | 开通时间       | 性別       | 电子邮件                     | 是否禁用                                                                                                    | 审核状态                    | 空间使用情况              | 操作                                       |
| <ul> <li>所有应用数据</li> <li>所有禁用数据</li> </ul> |      | sh                 | sh        |                 | 2017-09-04 |          |                          | Кî                                                                                                    | 通过                      | 0.04/50.0(G)        | <u>權利登录 删除 禁用 取消推荐 推荐置顶 访问<br/>主页 发布</u> |
| ○ 推荐較約                                     | =    | chumin12           | cm12      | $\mathbf{A}$    | 2017-10-13 | 男        | dgh@dfgdf.com            | 西                                                                                                    | 通过                      | 0.0070.01(G)        | 機利登录 删除 禁用 取消推荐 推荐置顶 访问<br>主页 发布         |
|                                            |      | <u>#=</u>          | 111       | \<br>教师管理       | 钓墁作        | 女        |                          | 否                                                                                                    | iðit                    | 0.00/999.999<br>(G) | 種料登录 删除 禁用 取消推荐 推荐置顶                     |
|                                            |      | 3333               | aaaa      | 我师百姓            | - J JACI P |          |                          | 10                                                                                                    | 通过                      | 0.00/999.999<br>(G) | 標料登录 删除 禁用 推荐款师                          |
|                                            |      | 008                | 008       |                 |            | 男        | adfnsdv@asdv.c<br>可以删除访问 | 曹_1                                                                                                    | <sup>通过</sup><br>参加: 市: | 0.00/999.999        | 標料豐愛 删除 禁用 推荐数语                          |
|                                            |      | 002                | 002       |                 |            | 男        | asdvg@aeg.c              | The second second secon | 通过                      | 0.00/999.999<br>(G) | 編約登录 删除 鎮用 推荐教师                          |
|                                            | 教师   | 主页开通状况             | 001       |                 |            | 男        | asdvda@asdv.c            | 否                                                                                                    | 通过                      | 0.00/999.999<br>(G) | 模拟登录 删除 禁用 推荐数词                          |
|                                            |      | vfrdvtfg           | fcesfgtf  |                 |            |          |                          |                                                                                                    | 通过                      | 0.00/999.999<br>(G) | 爆彩登录 删除 禁用 推荐数语                          |
|                                            |      | nhfhfh             | bnhfh     |                 |            |          |                          | 否                                                                                                    | 通过                      | 0.00/999.999<br>(G) | 權利登录 删除 禁用 推荐数码                          |
|                                            |      | 005                | 005       |                 |            | 男        | asdg@asdg.c              | 否                                                                                                    | 通过                      | 0.00/999.999<br>(G) | 模拟登录 删除 禁用 推荐款币                          |
|                                            | 息计:  | 154 已选: 0          |           |                 | ÷          | 123      | .16 >                    |                                                                                                    |                         |                     | 10   20   30   50   100 *                |

(图 2-9)

点击数据管理,点击教师数据管理,这里可以查看所有教师主页网站所维护的所有数据,我们同时可以对这些数据做删除或者从某些业务系统中导出数据批 量进行新增,用专利成果举例如下图,(图 **2-10**)。

| 7sites                                     | Ŧ  | 台首页  | 平台港加 横板栏目 内容                        | nu secor | 院系设置                     | 学科设置 问题反馈 系                                  | 5.R.M |       |            |                     |         | 退出              |
|--------------------------------------------|----|------|-------------------------------------|----------|--------------------------|----------------------------------------------|-------|-------|------------|---------------------|---------|-----------------|
| 📃 軟將主页管理                                   | -  | 开台首页 | 教学资源 ×                              |          |                          |                                              |       |       |            |                     |         |                 |
| 🕞 🎦 教师管理                                   | _  | 删除   | 刷新 下载Excel导入模板 上传并导                 | λ        |                          | 第一步                                          |       |       |            |                     |         | Q               |
|                                            |    |      | 第二步                                 | 所属用户     | 8                        | 漂英型                                          | 附件个数  | 秋志    | 资源发表时间     | 源加时间                | 没布人     | 操作              |
| ● 著作成。                                     |    |      | 0000000000                          | cmatulti |                          |                                              | 0     | 留存    |            | 2018-02-24 14:57:55 | cmstull | 1122            |
| <ul> <li>招生信息</li> <li>参利成果</li> </ul>     |    |      | <u>资源名称</u>                         | jxx      | 25                       | 179 关型                                       | τ     | 审核中   | 2018-02+06 | 2018-02-05 14:58:49 | jox     | ### <b>#</b>    |
| □ 按误信息                                     |    |      | 調告称原合称原合称原合称                        | 黄芳芳      | 1                        |                                              | 0     | 已发布   | 2018-02-07 | 2018-02-01 13:03:22 | 黄芳芳     | 1119e           |
| 一 获奖信息                                     |    |      | https://y.qq.com/portal/pi/yer.html | 高值傳      | 守人数子组织                   |                                              | ^     | 审核未通过 |            | 2018-01-08 14:44:03 | 高值傳     | 1999:           |
| □ 子王信息                                     | /  |      | / 公田止                               | 高位博测试    | 1.可以上傳Excel导。            | 入对应数据。                                       |       | 审核中   |            | 2018-01-03 16:32:47 | 高值博测试   | -               |
| ■ 料研項目                                     | 第三 | 三步   | <u>第四</u> 少                         | 高恒爆测试    | 2.导入之前遗先下载<br>3.点击遗撰文件、划 | 能对应的Excel履版,并在该履版下完善资料。<br>图探对应的Excel文件进行导入。 |       | 审核中   |            | 2018-01-03 16:32:47 | 高恒爆测试   | 829e            |
| <ul> <li>一 数字成果</li> <li>一 数历编奏</li> </ul> |    |      | 在在战争中                               | 高值爆测试    |                          |                                              |       | 智存    | 2018-01-03 | 2018-01-03 16:26:14 | 高価爆測成   | <u>19.04</u>    |
| □ 常用链接                                     |    |      | ¥                                   | 高恒爆测试    |                          | 选择文件                                         |       | 日末市   |            | 2018-01-02 17:55:39 | 高恒傳刻试   | 11.12a          |
| ● 教師图片                                     |    |      | ví                                  | 高值爆测试    |                          |                                              |       | 已发布   |            | 20 20 1 12 1 245 39 | 高值傳測试   | 20192           |
| <ul> <li>回 这件管理</li> </ul>                 |    |      | df                                  | 高位博测试    |                          |                                              | 0     | 已没布   |            | 2018-01-02 17:55:39 | 高恒爆烈试   | #194            |
|                                            |    | 息计:  | 52 日徳: 0                            |          |                          | < 1 2 3 6                                    |       |       |            |                     | 10   20 | 30   50   100 * |

(图 2-10)

回收站,是教师上传后并又删除了的数据,在这里我们可以对部分数据进行还原操作,不能还原的数据是因该数据对应的栏目已经不存在了所以无法进行还

西安博达软件股份有限公司 XI'AN WEBBER SOFTWARE CO., LTD. 地址: 西安市高新区锦业路 125 号第 201 幢 13 层 01 号邮编: 710077 电话: 029-81021800 客服电话: 400-605-1065 网址: www.chinawebber.com

第12页 / 共36页

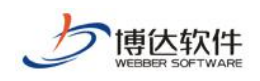

#### 原操作,如下图(图 2-11)

| 7sites                                     |                   | 平台通知 模板栏目 内容管理                          | 基础数据 院系设置 学科社             | 母置 问题反馈 系统配置 |      |            |                     |           |                  |
|--------------------------------------------|-------------------|-----------------------------------------|---------------------------|--------------|------|------------|---------------------|-----------|------------------|
| 較师主页管理<br>                                 | 平台首页<br><b>删除</b> | 教学资源 ×<br>还原 刷新                         |                           |              |      |            |                     |           |                  |
| 国政站                                        |                   | 资源名称                                    | 所屬軟師                      | 密源类型         | 附件个数 | 资源发表时间     | 液加时间                | 发布人       | 操作               |
| ■ 数学资源                                     |                   | 11111111                                | cm教师                      |              | 0    |            | 2018-01-09 15:57:09 | cm歌师      | 影除               |
| 日招生信息                                      |                   | 000000000000000000000000000000000000000 | cm微闭                      |              | 0    |            | 2018-01-04 15:17:31 | cm教师      | <u>#194</u>      |
| ● 专利成果                                     | LIF               | 000000000000000000                      | cm教师                      |              | 0    |            | 2018-01-04 15:17:17 | cm数师      | #19 <del>2</del> |
| <ul> <li>授業信息</li> <li>(二) 获奖信息</li> </ul> |                   | à                                       | 高恒爆测试                     |              | 0    |            | 2018-01-02 17:55:39 | 高恒博测试     | 删除 还愿            |
| <ul> <li>学生信息</li> <li>论文成果</li> </ul>     |                   | <u></u>                                 | 高恒博测试                     |              | 1    | 2018-01-23 | 2018-01-02 17-54-59 | 高恒博测试     | 副独 还愿            |
| 📄 科研项目                                     |                   | 1                                       | lxx                       |              | 0    | 2017-12-14 | 2017-12-14 11:16:19 | bxx       | 新建               |
| <ul> <li></li></ul>                        |                   | <script>alert(1)</script>               | <sup>₩</sup><br>タゴビズ 百一 タ | 不可以还面 不能;    | 人面的  | 2017-12-15 | 2017-12-14 11:16:10 | bxx       | <b>新設</b>        |
| □ 常用链接                                     |                   | 我去打球 达内尔奴佔                              | 一家可以此你一家,                 | 个可以此际,个肥料    | "你们" | 示凶疋        | 2017-11-14 18:06:50 | sh1       | 副除 还原            |
| 📄 較時面片                                     |                   | · CM教师的孝                                | X <sub>sh</sub> 子贠源对应的栏目  | 已经个仔仕」       | 0    |            | 2017-11-14 18:05:00 | sh1       | 動除 还原            |
| 文件管理                                       |                   | CSCS                                    | huhu                      |              | 2    |            | 2017-10-24 13:15:46 | zcccccccc | 删除 还原            |

(图 2-11)

#### 2.5基础数据

基础数据对应的是所有结构化数据的数据属性,我们在这里可以添加基础数据的类型,比如教师在增加一条获奖信息的时候,里面会有获奖级别这个项目, 点击后可以选择获奖级别,这个获奖级别的级别就可以在基础数据里面编辑,我 们如果编辑类别为一、二,择老师在选择著作别的时候里面显示的就是一、二。 如下图(图 2-12、2-13)

| 7sites                                                                                                    | tang tang Greb                                                                                                    | 内容数据 基础数据 除系统                                    | 5 9405 pm          | sin skaln                                                          |                   | <b>8</b> 1                                                                                                    |
|----------------------------------------------------------------------------------------------------|----------------------------------------------------------------------------------------------------|--------------------------------------------------|--------------------|--------------------------------------------------------------------|-------------------|----------------------------------------------------------------------------------------------------|
| <ul> <li>三 王曜</li> <li>※文次反第刊</li> <li>※ 5月1日</li> </ul>                                                                                                    | * 平台首页 获成级别 ×                                                                                                    |                                                  |                    | 笋                                                                  | 等一步               | Q                                                                                                    |
| <ul> <li>中日末浮車位</li> <li>在設信息</li> <li>学生状态</li> <li>数学成果等级</li> <li>数学成果等级</li> </ul>                                                                                                    | <u><u><u></u></u><u></u><u></u><u></u><u></u><u></u><u></u><u></u><u></u><u></u><u></u><u></u><u></u><u></u><u></u><u></u><u></u><u></u></u> | 編码<br>AWARD_TYPE_ID553066<br>AWARD_TYPE_ID540599 | 樂型<br>获奖级别<br>获奖级别 | 2018-02-28 11:29:27<br>2018-02-28 11:29:27<br>2018-02-28 11:29:11  | 没布人<br>mub<br>mub | 1月47日<br>2月1日 - 1月1日<br>- 1月1日 - 1月1日<br>- 1月1日 - 1月1日<br>- 1月1日 - 1月1日<br>- 1月1日 - 1月1日<br>- 1月1日<br>- 1月11日<br>- 1月11日<br>- 1月111日<br>- 1月111日<br>- 1月111日<br>- 1月1111<br>- 1月1111<br>- 1月1111<br>- 1月1111<br>- 1月11111<br>- 1月1111<br>- 1月11111<br>- 1月11111<br>- 1月11111<br>- 1月11111<br>- 1月11111<br>- 1月111111<br>- 1月111111111<br>- 1月11111111<br>- 1月1111111111 |
| <ul> <li>秋季或果菜干式:</li> <li>秋年改善用代決約</li> <li>秋年改善日代決約</li> <li>秋年改善日代決約</li> <li>秋年改善日代決約</li> <li>第二日、市政日本外</li> <li>文和決型</li> <li>文和決型</li> <li>文和決型</li> <li>文和決判</li> <li>代表体育成果形式:</li> </ul> | atH:288:0<br>第三步                                                                                                    | 中文道書<br>本文道書<br>本の道書<br>本の<br>編<br>和<br>人<br>小小小 | D_TYPE_ID566952    | ×<br>*<br>*<br>*<br>*<br>*<br>*<br>*<br>*<br>*<br>*<br>*<br>*<br>* |                   | <b>10</b>   20   30   50   100 * ·                                                                                                    |
|                                                                                                    | 第二步                                                                                                    |                                                  |                    |                                                                    |                   |                                                                                                    |

(图 2-12)

西安博达软件股份有限公司 XI'AN WEBBER SOFTWARE CO., LTD.

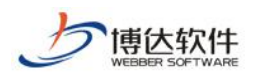

| 内容管理   | 获奖信息 ×                 |                             |
|--------|------------------------|-----------------------------|
|        |                        | 新增获奖信息 ×                    |
| 日 甲又主风 | ◎新增 ◎ 批量新增 ○ 删除 ○ 刷新 ■ |                             |
| ● 授课信息 | 17.10 AT 10            |                             |
| ● 专利成果 |                        | 项目来源                        |
|        |                        | 授奖部门                        |
| 📄 教学资源 |                        | 单位排名                        |
| 日日首页   | 总计:0已选:0               | 学校署名                        |
| 📑 获奖信息 | 说明:优先级数值越大信息排列越靠前      | 备注                          |
| 을 주기자왕 |                        |                             |
| ◎ 论文成果 | 第二步                    |                             |
| 📋 科研项目 |                        | 和華代子:                       |
| ● 著作成果 |                        | 获奖级别                        |
| Home   |                        |                             |
| 文件管理   |                        |                             |
|        | 第一步                    |                             |
|        | 1. 0                   | U下项目为多语种公用项目,只需要在当前语种维护内容即可 |
|        | 第三步                    | 获奖日期                        |
|        |                        | 获奖人数                        |
|        |                        | 学科门类请选择 *                   |
|        |                        | 图片或附件:选择文件                  |
|        |                        |                             |
|        |                        | 关闭 暫存 发布                    |

(图 2-13)

## 2.6院系设置

我们在这里点击学院设置可以进行新增我校所有学院操作如下图(图 2-14) 新增学院的目的是为了教师在建立自己的教师主页网站时可以根据自己所 在的学院进行选择

|               | 平台留页 院系设置 × |          |                           |     | 第一                  | 步   |                 |                        |
|---------------|-------------|----------|---------------------------|-----|---------------------|-----|-----------------|------------------------|
| ¥1            | 新增 删除 崩断 損序 |          |                           |     |                     |     |                 |                        |
|               | 68          | 编码       | 東盟                        | 状态  | 发布时间                | 没布人 | 学院管理员           | 1篇/年                   |
| 1940<br>411字符 | 理学院         | ID782680 | 学院                        | 已发布 | 2018-01-29 09:19:42 | box | 间伟              | 病語 動態 设置学动管理员          |
| 15            | □ 文序统       | ID136567 | AURA                      |     |                     | ×   |                 | 情報 對陸 设置字符管理的          |
| 学院            | 大学院         | ID599903 | 中文信息 英文信息                 |     |                     | 10  |                 | 病補 動除 设置学院管理!          |
| /016<br>学研    | *****二止     | ID817371 | 名称                        |     | -                   | 10  | 適可版 zc          | 编辑 删除 设置字的管理           |
| ¥i8<br>→ 11:  | 日本語         | ID843043 | 第介                        |     |                     | xx  | 方涛              | 病績 對於 设置学院管理员          |
| 王アノソ          |             | ID350462 |                           |     |                     | phb |                 | 1881H #159             |
| Bite          | 生命学院        | ID485272 | 院系供型清洁塔                   |     | *                   | m   |                 | STAR BUS               |
| (R            | 大庆地区        | ID520110 | 対応の100<br>发布状态 ■2 发布 ○ 暫存 |     |                     | τp  | ts1 cs6 by2 ghb | 網絡 影吟 设置字符管理           |
| R.<br>科学学院    | □ 人文字碑      | ID895751 |                           |     |                     | 1p  |                 | 過振 走险                  |
| 学研            | □ 私技学院      | ID156310 |                           |     |                     | np  |                 | 原構 肥险                  |
| R<br>\$8      | att: 第四步    |          |                           | - 1 | 美田 保存               |     |                 | 10   20   30   50   10 |

(图 2-14)

同时根据不同的学院我们可以进行选择学院在学院下建立专业或者系,方法

如下图(图 2-15)

西安博达软件股份有限公司 XI'AN WEBBER SOFTWARE CO., LTD.

地址:西安市高新区锦业路 125 号第 201 幢 13 层 01 号邮编:710077 电话:029-81021800 客服电话:400-605-1065 网址:www.chinawebber.com

第14页 / 共36页

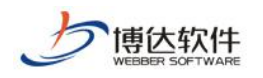

| <ul> <li>· 理学院</li> <li>· 文学院</li> </ul> | 26192 (B184 (B166 14 | #        | - 11:                                 |     |                     |       | 第一步   |                         |
|------------------------------------------|----------------------|----------|---------------------------------------|-----|---------------------|-------|-------|-------------------------|
| □ 大学院                                    | 60                   | 调研 另一    | -79 <sub>HE</sub>                     | 状态  | 发布时间                | 受布人   | 学院管理员 | 通行                      |
|                                          |                      | ID179882 | 系/研究所/实验室                             | 已发布 | 2018-02-28 11:39:39 | dxm   |       | 調報 素語                   |
| (□ 专业                                    | 大师大师                 | ID763270 | 检想算术                                  |     |                     | × phb |       | 编辑 医睑                   |
| □ 大雨大雨                                   |                      |          |                                       |     |                     |       |       |                         |
| 南院和                                      | 息计:2已选:0             |          | TX80 7000                             |     |                     |       |       | 10   20   30   50   100 |
| 二 生命3 况                                  |                      |          | 名称 专业二                                |     |                     |       |       |                         |
| <b>**</b> 大庆知区                           |                      |          | 開介                                    |     |                     |       |       |                         |
| 人文書院                                     |                      | /        | 1                                     |     | at                  |       |       |                         |
| 科技等詞                                     |                      |          | · · · · · · · · · · · · · · · · · · · |     | * *                 |       |       |                         |
| 二百字紀                                     |                      |          | 院集代码                                  |     |                     |       |       |                         |
| 会计学院                                     |                      |          | 发布状态 偏发布 〇智符                          |     |                     |       |       |                         |
| ~ 查 二                                    | <b>生</b>             |          |                                       |     |                     |       |       |                         |
|                                          | 1 P                  |          |                                       |     |                     |       |       |                         |
|                                          |                      |          |                                       |     | 2.0                 |       |       |                         |
|                                          |                      |          |                                       |     |                     |       |       |                         |
| □ 太学院                                    |                      | 第四步      |                                       |     |                     |       |       |                         |
| - 最终学院                                   |                      | No FLO   |                                       |     |                     |       |       |                         |
| 二 実施を用                                   |                      |          |                                       |     |                     |       |       |                         |
| asdasd                                   |                      |          |                                       |     |                     |       |       |                         |
| gwdqd                                    |                      |          |                                       |     |                     |       |       |                         |
| 1 例后李锐                                   |                      |          |                                       |     |                     |       |       |                         |
|                                          |                      |          |                                       |     |                     |       |       |                         |

(图 2-15)

#### 2.7学科设置

点击学科设置,可以对我校的所有学科进新增,删除,排序,查找等操作, 目的是为了让教师可以选择自己所在的学科门类,如下图(图 2-16)

| 学校                                                        | 新聞 副陆 副新 排序            |                                |                             | 第一  | 步                         |
|-----------------------------------------------------------|------------------------|--------------------------------|-----------------------------|-----|---------------------------|
| disciplineaction.jsp                                      | 68                     | 深型                             | 105 25HIS                   | 发布人 | 现作                        |
|                                                           | 管理学                    | 99817 <del>1</del>             | R## 2017.08.31.31/E1.93.    | sbq | 總編 屋田                     |
| <pre>salet&gt;alert(0)</pre>                              | 三 空車学                  | 学科管理<br>学科门                    |                             | sbq | 總通 影除                     |
| ·莱学科                                                      | 四 医李                   | 中文祖書 美文祖書                      |                             | sbq | 波福 删除                     |
| 83838888888888888888888888888888888888                    | <b>⊡</b> 3,₩           | 学科英型 ····请应理····<br>学科[]<br>名称 | × -                         | sbq | 透現 到時                     |
| isdasd                                                    | 四 周末解存                 | 李科门 李科代码                       |                             | hp  | 施福 删除                     |
| 11                                                        | II I7                  | 李起门 <b>第</b> 介                 |                             | sbq | 總理 型除                     |
| Stad                                                      | 四 测试输入排序               | 学科门                            | al.                         | hp  | 波福 副除                     |
| "第二步                                                      | □ <sup>理学</sup> ☆☆ 1 上 | 发布状态 ●发布 ①智存<br>学科[]           |                             | sbq | 波福 型路                     |
| dsvdfsf                                                   | 用二丁                    | -                              |                             | hp  | 進編 思治                     |
| fdvfd<br>言字                                               | 历史学                    | 学科厂                            |                             | sbq | 海绵 呈脸                     |
| refregtrt<br>対方v<br>好过你好吗<br>翁得是v改到<br>fdvfd<br>botftudbi | ait: 52 Ea: 0<br>第四封   | ÷                              | <b>笑</b> 词 <b><i>皇有</i></b> |     | <b>10</b>   30   50   100 |

(图 2-16)

点击具体的学科可以设置该学科下二级学科,方法同上图(图 2-16)

西安博达软件股份有限公司 XI'AN WEBBER SOFTWARE CO., LTD.

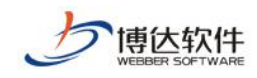

#### 2.8问题反馈

这里是所有使用教师主页网站的教师对主页平台管理员提出的问题,具有登录系统端权限的所有管理员可以在这里看到所有提出的问题以及回复这些问题,操作

如下图(图 2-17):

| ■ 未回复(38) |     | 第一步          | 第三  | 5步                  |       |
|-----------|-----|--------------|-----|---------------------|-------|
| 常见问题管理    |     | 反馈问题         | 反馈人 | 源加时间                | 操作    |
|           |     | asd          | box | 2017-08-30 14:41:39 | 回复工程  |
|           |     | adsas        | box | 2017-08-30 14:37:52 |       |
|           |     | 的豐富面的用户      | 007 | 2017-08-29 16:30:47 | 回复查看  |
|           |     | asdby        | 007 | 2017-08-29 15:59:47 | 回复查看  |
| 1         | 第二步 | w            | 007 | 2017-08-29 15:19:34 | 回复查看  |
|           |     | erwtneymtymn | 007 | 2017-08-29 15:13:25 | 回复查看  |
|           |     | sdfbhwrthner | xxd | 2017-08-29 15:12:05 | 回复查查  |
|           |     | dwaqaqaqa    | ss1 | 2017-08-29 09:06:51 | 回复查查  |
|           |     | wepee        | hp  | 2017-08-28 18:24:10 | 回复查查  |
|           |     | puppp        | hp  | 2017-08-28 18:22:28 | 回复 查查 |

(图 2-17)

己回复的问题不能重复回复如下图(图 2-18):

| 反馈问题管理              | 平台 | 画页 已 | 回复(16) × |          |                     |               |                     |    |   |
|---------------------|----|------|----------|----------|---------------------|---------------|---------------------|----|---|
| □ 未回复(38) ■ 已回复(16) |    |      |          |          |                     |               | -                   |    | Q |
| 常贝问题管理              |    |      | 反馈问题     | 反德人      | 漆加时间                | 回复人账号         | 回复时间                | 操作 |   |
|                     |    |      | dasd     | box      | 2017-08-30 14:41:44 | mxb           | 2017-08-30 14:41:44 | 查查 |   |
|                     |    |      | asd      | jiaoshi2 | 2017-05-25 13:59:48 | hor           | 2017-05-25 13:59:48 | 查查 |   |
|                     |    |      | asd      | jiaoshi2 | 2017-05-25 13:58:41 | Ixx 已经没有回复选项了 | 2017-05-25 13:58:41 | 查查 |   |
|                     |    |      | 有没有测试001 | mxb      | 2017-05-25 09:39:05 | mxb           | 2017-05-25 09:39:05 | 查查 |   |
|                     |    |      | 瓦达瓦达瓦    | haopeng  | 2017-05-22 15:09:54 | mxb           | 2017-05-22 15:09:54 | 直至 |   |
|                     |    |      |          | 333      | 2017-05-16 06:13:22 | mxb           | 2017-05-16 06:13:22 | 直面 |   |
|                     |    |      | gheerte  | zhuying  | 2017-05-16 05:59:23 | zhuying       | 2017-05-16 05:59:23 | 查查 |   |
|                     |    |      | 设备投入     | zhuying  | 2017-03-31 10:58:30 | box           | 2017-03-31 10:58:30 | 查查 |   |
|                     |    |      | gfby     | zhuying  | 2017-03-31 10:57:52 | box           | 2017-03-31 10:57:52 | 查查 |   |
|                     |    |      | 发布       | zhuying  | 2017-03-23 16:59:31 | zhuying       | 2017-03-23 16:59:31 | 查查 |   |

(图 2-18)

#### 常见问题如下图(图 2-19)

| 反读问题管理<br>□ 未回复(38) | 平台首页 | 常见问题管理       | x                      |     |           |    |                     |                      |
|---------------------|------|--------------|------------------------|-----|-----------|----|---------------------|----------------------|
| 已回复(16) 常见问题管理      |      | 201.07 H 101 | •                      |     | 发布者       | 状态 | 漆加时间                | 操作                   |
|                     |      | gsrgtrg      |                        |     |           | 暂存 | 2017-03-23 11:14:43 | 查查 德羅 勤除             |
|                     |      | werh         | 这里我们可以通过新增来建立常见的问题解决方法 |     | jxx       | 发布 | 2017-03-23 11:11:53 | 查查 编辑 删除             |
|                     |      | 周润发          |                        |     |           | 发布 | 2017-03-21 17:18:45 | 查查 编辑 删除             |
|                     |      | 刘德华          |                        |     | zhuying   | 发布 | 2017-03-21 17:17:56 | 查看 编辑 删除             |
|                     |      | rfaffd       |                        |     | zhangchen | 发布 | 2017-03-21 10:45:45 | 直置 编辑 删除             |
|                     |      | 常见问题         |                        |     | jxx       | 没布 | 2017-03-21 10:37:21 | 查查 编辑 删除             |
|                     | 总计   | :6已选:0       |                        | (1) |           |    | 10   1              | 20   30   50   100 + |

(图 2-19)

西安博达软件股份有限公司 XI'AN WEBBER SOFTWARE CO., LTD.

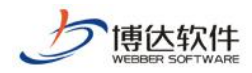

2.9系统配置

#### 2.9.1系统设置

系统配置可以设置相应的教师操作如下图(图 2-20)

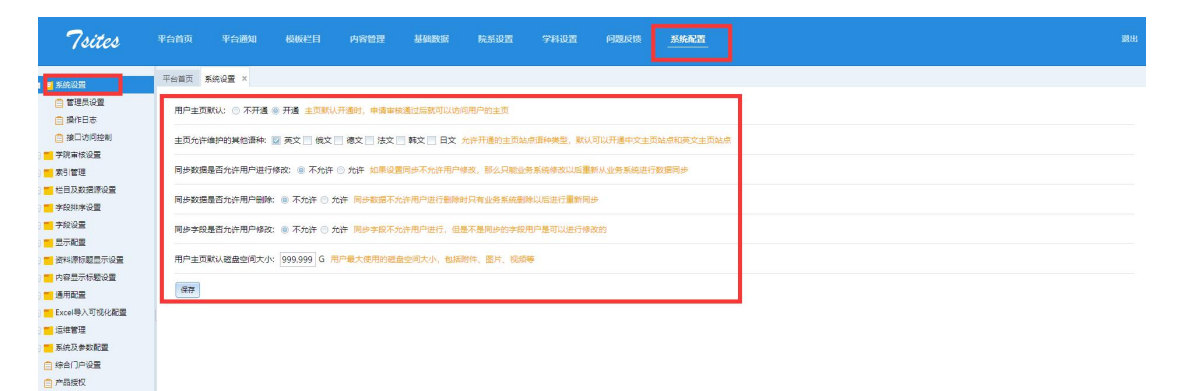

(图 2-20)

可以添加子管理员如下图(图 2-21)

| 549        |       | 以於熱理局 副新 公安 一 上上                  |                                                                 |          |     |   |
|------------|-------|-----------------------------------|-----------------------------------------------------------------|----------|-----|---|
| Cines:     | — 秋号  | 第二少                               | 姓名                                                              | 摄性       | 第一步 | _ |
|            | ghb   |                                   | ghb                                                             | 接触       |     |   |
| 1708       | ZCC5  |                                   | 张珠肉试用不要删除                                                       | 感险       |     |   |
| 0 <u></u>  | q1    | 新增管理员                             |                                                                 | ×        |     |   |
|            | sda   | 報号 <u>用小板空日太</u> 計<br>電荷 加約长定为7約2 | 教师小写真文字母、数字、下数据的相合<br>90、临阳设置时以下简种字符确定至少需要包含3种:大写英文字符、小写英文字符、数字 | · 州林宁村.  |     |   |
| 三步         | zaq1  | 再次输入密码 再次输入运行                     |                                                                 |          |     |   |
| 1202       | aq1   | 建备 长度展长为50个                       | 177                                                             |          |     |   |
| 可视化配置      | m1    | 电子邮件 [注册:注册明刊]                    | <b>等于接收半月消费系统和目前交流的空制解冲,得以昆纲写</b>                               |          |     |   |
|            | mary  | 性別请选择                             |                                                                 |          |     |   |
| 記畫         | E les | 生日                                |                                                                 |          |     |   |
| 2 <u>-</u> |       |                                   |                                                                 | # @ @ 77 |     |   |

(图 2-21)

可以查看操作日志查看主页平台最近都是谁在操作做了些什么

访问借口控制可以对系统的接口调用开放与不开放做限制如下图(图 2-22)

**西安博达软件股份有限公司** <sup>XI</sup> AN WEBBER SOFTWARE CO., LTD. 地址:西安市高新区锦业路 125 号第 201 幢 13 层 01 号邮编:710077 电话:029-81021800 客服电话:400-605-1065 网址:www.chinawebber.com

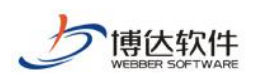

| 医病设置                                                                                                    | 平台東西 | 續口访问控制 ×    |        |                                                                                                    |                                          |                |             |        | 2  | 1 19                |         |               |
|----------------------------------------------------------------------------------------------------|------|-------------|--------|----------------------------------------------------------------------------------------------------|------------------------------------------|----------------|-------------|--------|----|---------------------|---------|---------------|
| 管理気设置                                                                                                    | 新增   | 2110- 12005 |        | 第三                                                                                                    | 步                                        |                |             |        |    |                     | -       |               |
| 18日以后22年                                                                                                    |      | 产品          | 应用系统名称 | R                                                                                                    | 应用系统编码                                   | 应用系统IP         | 读取接口权限      | 写入接口权限 | 状态 | 没布时间                | 发布人     | 揚作            |
| -Range                                                                                                    |      | 較师主页        | lzg    |                                                                                                    | Izq                                      | 192.168.150.26 | Ħ           | Ħ      | 启用 | 2018-02-05 11:06:07 | Izq     | 病语 删除         |
| 8)管理<br>(目及数据源) 查                                                                                                    |      | 較师主页        | box    | 管理接口访问控制                                                                                                    |                                          |                |             | × 7    | 启用 | 2018-02-05 11:02:22 | box     | 编辑 医胆油        |
| · 经非序设置                                                                                                    |      | 学生主页        | true   | 产品类型:                                                                                                    | 軟術主页                                     |                | τ.          | 6      | 启用 | 2017-11-14 15:52:46 | hp      | 信福 肥险         |
| 100 <b>2</b>                                                                                                    |      | 教师主页        | mpsd   | 应用系统名称                                                                                                    |                                          |                |             | Ŧ      | 应用 | 2017-10-19 14:24:17 | cm      | 信福 動除         |
| <ul> <li>二字範囲</li> <li>三字範囲</li> <li>三字範囲</li> <li>三字範囲</li> <li>三字範囲</li> <li>三字範囲</li> <li>二字範囲</li> <li>二字範囲</li> <li>二字範囲</li> <li>二字範囲</li> <li>二字範囲</li> <li>二字範囲</li> <li>二字範囲</li> <li>二字範囲</li> <li>二字範囲</li> </ul> | 811: | 4 2 4 : 0   | /      | 应用制約構成<br>应用制約用<br>应用制約用<br>应用制約用<br>在用制約用<br>定用制約用<br>定用制約用<br>定用制約用<br>而制約用<br>和制<br>和制<br>和制<br>和制<br>和制<br>和制<br>和制<br>和制<br>和制<br>和制 | <ul> <li>●育 ○元</li> <li>●育 ○元</li> </ul> |                | •<br>•<br>• |        |    |                     | 10   20 | 30   50   100 |
| 品授权                                                                                                    |      | N/HO        |        |                                                                                                    |                                          |                | 关闭 假存       |        |    |                     |         |               |

(图 2-22)

#### 2.9.2学院审核设置

可以设置学院审核的数据内容,比如管理员可以设置著作成果由学院审核,这样 以后教师发布的著作成果就需要学院进行审核了。如下图(图 2-23)

| 7sites                                                       | 举合省页       | 平台通知               | 6001111 | PRET   | Mananat | N.S.OM    | 7918 <b>2</b> | Fillen | <u></u>      |   |         |                   | <b>R</b> .4: |
|--------------------------------------------------------------|------------|--------------------|---------|--------|---------|-----------|---------------|--------|--------------|---|---------|-------------------|--------------|
| ● 系统设置<br>■ 学校事故设置<br>■ 教师政团审核                               | 平和萬司<br>新昭 | 计算机字码 ×<br>移脉 审核后的 | 数据允许删除  | 审核后的数据 | 下允许删除 。 | 浙         |               |        |              |   |         |                   | ٩            |
| cm的原法学院cm的原                                                  |            | 数据源名称              |         |        | 审查      | 京后的数据是百允) | T BOOK        |        | 审核人          |   | 操作      |                   |              |
| □ 文学与新闻传播学院3                                                 |            | 著作成果               |         |        | -       |           |               |        | -            | - | 移胜 设置来级 | 人 审核后的数据不允许删除     |              |
| 計算机学校<br>(二文学校)                                              |            | 招生信息               |         |        | 新增学院市   | 核範疇       |               |        |              | * | 部地 设置审结 | 人事接后的数据不允许删除      |              |
| 1 张陈阁武用                                                      |            | 专利成果               |         |        |         |           | 资料漂名称         |        | 軍統營的数据最否允许删除 |   | 修持 设置率线 | 人 审核后的数据不允许删除     |              |
| <ul> <li>二 単校学研</li> <li>二 単位</li> </ul>                     |            | 自建文栏目              |         |        |         | 7.488     |               |        | 0 I O I      |   | 移赴 设置审核 | 人演藝后的数据不允许影响      |              |
| 一学院系统                                                        |            | 研究概况               |         |        |         |           |               |        |              |   | 移動 设置率接 | 人事根后的数据不允许新社      |              |
| <b>三</b> 素引管理                                                |            | 研究方向               |         |        |         |           |               |        |              |   | 修验 设置审报 | 人 审核后的数据不允许影响     |              |
| 10 位目及数環際设置<br>10 字段指序设置                                     |            | 学生信息               |         |        |         |           |               |        |              |   | 移抽 迎票审核 | 人軍根后的數量不允许删除      |              |
| 字段设置                                                         |            | 常用链输               |         |        |         |           |               |        |              |   | 修建 设置审核 | 人事積后的数据不允许删除      |              |
| ■ 显示配置                                                       |            | 团队成员               |         |        |         |           |               |        |              |   | 修施 公置审核 | 人童根后的數億不允许删除      |              |
| <ul> <li>一 治科課係該显示设置</li> <li>一 内容显示标题设置</li> </ul>          | 10         | 团队                 |         |        |         |           |               |        |              |   | 修務 设置审核 | 人事相后的数据不允许删除      |              |
| <ul> <li>通用配置</li> <li>Excel导入可視化配置</li> <li>這個管理</li> </ul> | @it:       | 24 已過: 0           |         |        |         |           |               |        | 美团 保存        |   |         | 10   20   30   50 | 100 *        |

(图 2-23)

## 2.9.3栏目及数据源设置

这里可以设置栏目是否可以允许重复在教师主页网站进行创建栏目如下图(图 2-24)

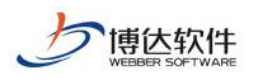

| 7sites                                                                                           | 平台首页   | 平台通知                                        | 模板栏目                                   | 内容管理                                                                                      | 基础数据                                           | 院系设置                                                         | 学科设置 | 问题反馈 | 系统配置 |
|--------------------------------------------------------------------------------------------------|--------|---------------------------------------------|----------------------------------------|-------------------------------------------------------------------------------------------|------------------------------------------------|--------------------------------------------------------------|------|------|------|
| <ul> <li>■ 系统设置</li> <li>● 学院审核设置</li> <li>■ 索引管理</li> <li>■ 栏目及数摄源设置</li> <li>■ 教师主页</li> </ul> | 平台首页 栏 | 目设置 ×<br>是否允许创建<br>可以上传自<br>型,可以添<br>是否允许创建 | 栏目: ◎ 是<br>己的课件、资<br>加自己课件、<br>詳細自己课件、 | <ul> <li>○ 否 &gt; 是否f</li> <li>料,包括:图片</li> <li>资料等的网址链:</li> <li>○ 否 &gt; 是否f</li> </ul> | c许创建多个栏目:<br>、视频、文档等2<br>接,可以维护课(<br>c许创建多个栏目: | <ul> <li>○是</li> <li>●否</li> <li>不同的资料类</li> <li>(</li></ul> |      |      |      |
| 上口设立       內容管理列表说明       予段排序设置                                                                 | 著作成果   | 可以维护自<br>教研室、出                              | 己的著作成果<br> 版地、作者姓:                     | 信息,包括: 著<br>名、简介等信息                                                                       | 作名称、学校署名<br>。                                  | 名、所在单位、                                                      |      |      |      |
| <ul> <li>字段设置</li> <li>显示配置</li> <li>资料源标题显示设置</li> <li>由索目二に取りま</li> </ul>                      | 招生信息   | 是否允许创建<br>可以维护自<br>对应专业课                    | 栏目: ◎ 是<br>  己的招生信息<br> 、课程名称、]        | ◎ 否  〉 是否⁄<br>,包括: 招生学<br>预招生人数等信,                                                        | 6许创建多个栏目:<br>院、招生专业、打<br>息。                    | ◎ 是 ◎ 否<br>召生信息简介、                                           | ]    |      |      |
| <ul> <li>● Fith and fit (10,000,000,000,000,000,000,000,000,000,</li></ul>                       | 专利成果   | 是否允许创建<br>可以维护自<br>第一作者、                    | 詳目: ◎ 是<br>己的专利成果<br>申请人信息等            | ◎ 否  > 是否 <del>/</del><br>信息,包括: 专;<br>。                                                  | 亡许创建多个栏目:<br>利名称、专利范围                          | <ul><li>◎ 是 ◎ 否</li><li>圖、所属单位、</li></ul>                    | ]    |      |      |
| <ul> <li>素統及参数配置</li> <li>综合门户设置</li> <li>产品授权</li> </ul>                                        | 授课信息   | 是否允许创建<br>发布自己的<br>课程,历史                    |                                        | ◎ 否 > 是否ƒ<br>或预计授课信息。<br>以上传课件、视:                                                         | t许创建多个栏目:<br>,属于本科生课和<br>频等附件,预计打              | <ul> <li>⑦ 是 ◎ 否</li> <li>呈还是研究生</li> <li>爰课信息可以</li> </ul>  |      |      |      |
|                                                                                                  | 获奖信息   | 是否允许创建<br>发布自己或<br>教研室、所                    | 栏目: ◎ 是<br>泊己参与的获<br>属单位、项目:           | ○ 否 > 是否ታ<br>奖情况,能够维:<br>来源等信息。                                                           | b许创建多个栏目:<br>护第一作者的名利                          | ⑦ 是 ◎ 否<br>家,成果名称、                                           |      |      |      |
|                                                                                                  | 学生信息   | 是否允许创建<br>能够维护自<br>信息,可以                    | 栏目: ◎ 是<br> <br>  <br>  <br>  修改头像图片;  | ◎ 否  > 是否⁄<br>,所带的研究生。<br>和姓名。                                                            | t许创建多个栏目:<br>、硕士生、本科4                          | ◎ 是 ◎ 否<br>主等具体人员的                                           |      |      |      |

(图 2-24)

#### 2.9.4字段排序设置

我们在这里可以调整教师需要添加相应数据是数据属性的顺序比如著作成 果,我们可以将著作名称放在第一个显示,所在单位放在第二个显示,也可以将 所在单位放在一个显示,著作名称放在第二个显示,如下图(图 2-25)

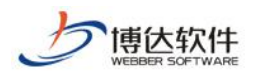

|                       |                                                                                               | 字段中文名称       | 字段英文名称              | 排序 推序      |
|-----------------------|-----------------------------------------------------------------------------------------------|--------------|---------------------|------------|
| 📋 论文成果                | 1                                                                                             | ****         | ••••                |            |
| 教学资源                  |                                                                                               | 者作名称         | tsname              |            |
| 获奖信息                  |                                                                                               | 学校署名         | tsschoolname        | Υţ         |
|                       |                                                                                               | 所在单位         | tsunit              | VT         |
| ➡ 子生信息                |                                                                                               | 教研室          | tsteasection        | ↓↑         |
|                       |                                                                                               | LL III AND   | turbeler /          | 11         |
| □ 科研项目                |                                                                                               | <u>дж</u> ив | tspubplace          |            |
| 一<br>(二)教学成果          |                                                                                               | 作者姓名         | tsfirstauthor       | <b>↓</b> Υ |
| 字段设置                  |                                                                                               | 出版单位         | tspubunit           | ↓↑         |
| 显示配置                  |                                                                                               | 项目来源 在这里调    | 乾 li而 projectsource | ↓↑         |
| 内容显示标题设置              |                                                                                               | 简介           | tsdesc              | ↓↑         |
| 通用配置<br>Fxcel导入可视/V配密 |                                                                                               | 英作类则         | tstype              | 11         |
| 产品授权                  |                                                                                               |              | GODE                |            |
|                       |                                                                                               | 出版社级别        | tspresslevel        | <b>↓</b> 1 |
|                       |                                                                                               | 学科门类         | tsdiscipline        | ↓↑         |
|                       |                                                                                               | ISBN         | tsisbn              | $\uparrow$ |
|                       |                                                                                               | 中版日期         | tspubdate           | 上个         |
|                       |                                                                                               | Щланж        | copulation          | <b>v</b> 1 |
| 加莱作成里                 |                                                                                               |              |                     | 1.4        |
| 加著作成果<br>文信息 英文信息     |                                                                                               |              |                     | 1          |
| 加著作成果<br>文信息 英文信息     | 著作名称                                                                                          |              |                     | *          |
| 加著作成果 文信息 英文信息        | 著作名称<br>学校署名                                                                                  |              |                     | *          |
| 加著作成果<br>文信息 英文信息     | 著作名称<br>学校署名<br>所在单位                                                                          |              |                     | *          |
| 計加著作成果<br>■文信息 英文信息   | 著作名称<br>学校署名<br>所在单位<br>教研室                                                                   |              |                     | *          |
| 助著作成果<br>文信息 英文信息     | 著作名称<br>学校署名<br>所在单位<br>教研室                                                                   |              |                     | *          |
| 加著作成果<br>文信息 英文信息     | <ul> <li>著作名称</li> <li>学校署名</li> <li>所在单位</li> <li>教研室</li> <li>出版地</li> </ul>                |              |                     | *          |
| 加著作成果<br>文信息 英文信息     | 著作名称<br>学校署名<br>所在单位<br>教研室<br>出版地<br>作者姓名                                                    |              |                     | *          |
| 加著作成果<br>文信息 英文信息     | 著作名称<br>学校署名<br>所在单位<br>教研室<br>出版地<br>作者姓名<br>出版单位                                            |              |                     | *          |
| 加著作成果<br>文信息 英文信息     | 著作名称<br>学校署名<br>所在单位<br>教研室<br>出版地<br>作者姓名<br>出版单位<br>而日来酒                                    |              |                     |            |
| 加著作成果<br>文信息 英文信息     | 著作名称         学校署名         所在单位         教研室         出版地         作者姓名         出版单位         项目来源 |              |                     |            |

(图 2-25)

#### 2.9.5字段设置

我们在这里设置所有显示出来的数据是中文显示还是英文显示还是都有如下图

(图 2-26):

西安博达软件股份有限公司 XI'AN WEBBER SOFTWARE CO., LTD.

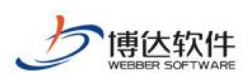

| 7sites                                                                                                    |                                                                                                    |                                                                                                    | 模板栏目                                                    | 内容管理           | 基础数据          |          |   | 问题反馈 | 3556222 |  |
|----------------------------------------------------------------------------------------------------|----------------------------------------------------------------------------------------------------|----------------------------------------------------------------------------------------------------|---------------------------------------------------------|----------------|---------------|----------|---|------|---------|--|
| ドバリシア     アオニキドション     オオニキドション     オオニキドション     オオニキドション     オークシン     オークシン     オー     オークシン     オークシン     オーク     オークシン     オーク     オーク     オーク     オーク     オーク     オーク     オーク     オー     オー | 単単単         英国田田           19月1日         日本           19月1日         日本     < | 中学数论量 ×<br>共1項)<br>学 英文<br>美<br>大1項)<br>学 英文<br>大1項)<br>デ<br>大3項<br>の<br>、<br>、<br>、<br>、<br>、<br>、<br>、<br>、<br>、 | (約)词: (2)英文<br>): (2)英文<br>(作者单位: (2)英<br>(1)(有者: (2)英文 | 结束时间:<br>文 作者名 | 裂苑文<br>称: 設売文 | 深胞集色: 國政 | ε |      |         |  |
|                                                                                                    | 24481 102                                                                                                    | 10 m                                                                                                    | ·                                                       |                |               |          |   |      |         |  |

(图 2-26)

## 2.9.6显示配置

加密就是对前台展示数据进行加密显示如下图(图 2-27)

| 月 <mark>二</mark> 素引管理 |  |
|-----------------------|--|
| 栏目及数据原设置 联系方式内容:      |  |
| 学段排序设置 約(所信自(共1))の    |  |
| )<br>「字段设置            |  |
|                       |  |
| ■ 加密显示学段设置 保存 全选      |  |
|                       |  |
| ■ 授樂自思显示內容设置          |  |
| 自 招生信息显示内容设置          |  |
| 資料源标题显示设置             |  |
| 内容显示标题设置              |  |
|                       |  |
| Excel导入可视化配置          |  |
|                       |  |
| ■ 系统及参数配置             |  |
|                       |  |

(图 2-27)

不显示字段设置可以对不想显示的内容进行设置 授课招生显示内容设置可以针对相应的学生类型进行设置

#### 2.9.7资料源标题设置

这里可以设置资料源显示的顺序与内容,我们可以设定自己对资料需要组成的部 门进行设计,从右侧点击选择即可如下图

西安博达软件股份有限公司 地址: 西安市高新区锦业路 125 号第 201 幢 13 层 01 号邮编: 710077 XI'AN WEBBER SOFTWARE CO., 电话: 029-81021800 客服电话: 400-605-1065 网址: www.chinawebber.com LTD.

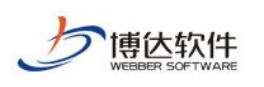

| "/sites                                                                                                    | 平台首页 平台通知 极敏栏目 内容管理 基础数据 院形设置 学科设置 问题反馈 <u>影场记录</u>                                                                    |                                                                                                    |
|----------------------------------------------------------------------------------------------------|----------------------------------------------------------------------------------------------------|----------------------------------------------------------------------------------------------------|
| <ul> <li>系统设置</li> <li>学院审核设置</li> </ul>                                                                                                    | 〒台展页 書作式集 × 第一                                                                                                    | 一步                                                                                                    |
| <ul> <li>大田田田田田田田田田田田田田田田田田田田田田田田田田田田田田田田田田田田田</li></ul>                                                                                                    | ▲₩itX<br>#曲右領章對時時的會數期間違入<br>3 显示标题 3 显示标题 3 原标题 3 读读人所在单位)<br>第二步                                                      |                                                                                                    |
| <ul> <li>● 利利成果</li> <li>● 利利成果</li> <li>● 利利成果</li> <li>● 林市成用</li> <li>● 林市成用</li> <li>● 林市成果</li> <li>● 基本成果</li> <li>● 基本成果</li> <li>● 基本成果</li> <li>● 基本成果</li> <li>● 基本成果</li> <li>● 基本成果</li> <li>● 基本成果</li> </ul> | 第二はな過度が通常の第二<br>此を通用が希望でかせて可以の用用が希望使中中<br>記律かん主意思能平台部がかん主意思能平台部支援になけ続け用用公司<br>数単一次更更能平台部がかん主意思能平台部支援になけ続け用用公司<br>数果预览区 | 長売時交<br>公園東運<br>学家<br>558N号<br>参加成司内容秘険<br>出版四元和<br>出版四元和<br>出版四元和<br>出版四二和<br>二<br>出版四二和<br>二<br>一<br>一<br>一<br>一<br>一<br>一<br>一<br>一<br>一<br>一<br>一<br>の<br>一<br>の<br>二<br>の<br>一<br>の<br>二<br>の<br>二 |

修改完成后记得点击保存修改方可生效(此部分功能由实施人员修改)

#### 2.9.8内容显示标题设置

我们可以在这里选择性的来添加我们想要的数据属性,例如教师基本信息 我们可以让他是有教师名称和教师英文名称构成,同时我们也可以让他由教师名 称、教师英文名称、教师名称拼音、教师性别等构成。如下图(图 2-28)

| 7sites                                           |    | 首页    |          | 模板栏目 | 内容管理 | 基础数据 |               |        | 问题反馈  | 系統配置 |     |          |                                                                          |              |                |
|--------------------------------------------------|----|-------|----------|------|------|------|---------------|--------|-------|------|-----|----------|--------------------------------------------------------------------------|--------------|----------------|
| - <mark></mark> 系统设置<br>- <mark></mark> 学院审核设置   | 平台 | 道页(   | 軟钙基本信息 × | 1    |      |      |               |        |       |      |     |          |                                                                          | _            | 0              |
| ■ #3 #理<br>• • • • • • • • • • • • • • • • • • • | 木  |       | 李段中文名称   |      |      |      | 李段英文名称        | 中文显示标题 | 10    |      |     | 英        | 文显示标题                                                                    |              | 操作             |
| 着曹轩应的                                            | 屋  |       | 較時名称     |      |      |      | tsname        | 款币姓名:  |       |      |     | Na       | me (Simplified Chinese):                                                 |              | <u>1985)</u>   |
|                                                  | 川均 |       | 教师英文名称   |      |      |      | tsename       | 教师英文名称 | 称:    |      |     | Na       | ime (English):                                                           |              | <b>运送</b>      |
|                                                  |    |       | 較师名称拼會   |      |      |      | tsnamepinyin  | 較师拼會名称 | 称:    |      |     | Na       | ime (Pinyin):                                                            |              | 總續             |
| 📄 🗖 內容显示示整设置                                     |    |       | 数师性别     |      |      |      | tssex         | 性别:    |       |      |     | Ge       | nden                                                                     |              | 通過             |
| ■ 数符基本信息                                         |    |       | 較师出生日期   |      |      |      | tsbirthday    | 出生日期   | 以对单   | 条数扩  | 居做修 | 改 Da     | te of Birth:                                                             |              | 總編             |
| C AT LOS                                         |    |       | 是否研究生导师  |      |      |      | tsgtutor      | 研究生导师: | :     |      |     | Su       | pervisor of Master's Candidates:                                         |              | 编辑             |
| 面別成员                                             |    |       | 是否博士生导师  |      |      |      | tsdoctortutor | 博士生导师: |       |      |     | Su       | pervisor of Doctorate Candidates:                                        |              | 總續             |
| 工作经历                                             |    |       | 是否院士     |      |      |      | tsacademician | 是否院士:  |       |      |     | Ac<br>Ac | ademician of the Chinese Academy of Sciences or<br>ademy of Engineering: | Chinese      | 總議             |
| <ul> <li>軟育经历</li> </ul>                         |    |       | 院士类型     |      |      |      | tsactype      | 院士类型:  |       |      |     | Ac       | ademician type:                                                          |              | 總編             |
| <ul> <li>軟育经历</li> <li>著作成果</li> </ul>           |    |       | BERM     |      |      |      | tsemail       | 电子邮箱:  |       |      |     | E+I      | Mail:                                                                    |              | 编辑             |
| <ul> <li>招生信息</li> <li>专利成果</li> </ul>           |    | 总计: ; | 28 已选: 0 | 1    |      |      |               |        | ← 1 2 | 3 >  |     |          |                                                                          | 10   20   31 | 0   50   100 * |

(图 2-28)

## 2.9.9通用配置

这里我们可以设置教师主页网站登录进来的默认头像如下图(图 2-29)

西安博达软件股份有限公司 XI'AN WEBBER SOFTWARE CO., LTD.

地址:西安市高新区锦业路 125 号第 201 幢 13 层 01 号邮编:710077 电话:029-81021800 客服电话:400-605-1065 网址:www.chinawebber.com

第 22页 / 共 36页

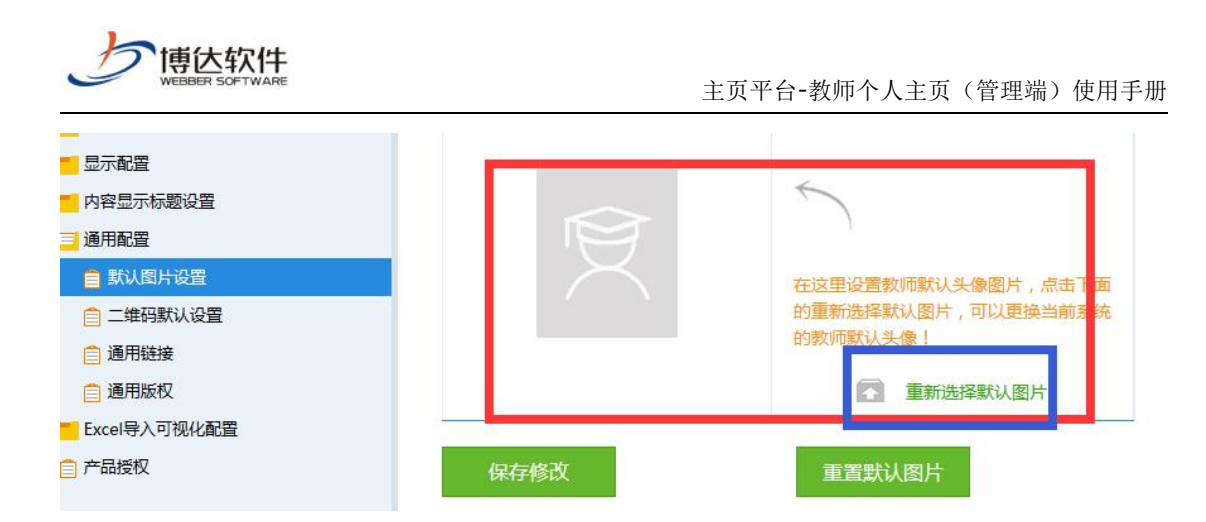

(图 2-29)

我们可以设置教师主页网站登录进来后的默认二维码样式 我们可以设置教师主页网站开通成功后的超链接地址如下图(图 2-30)

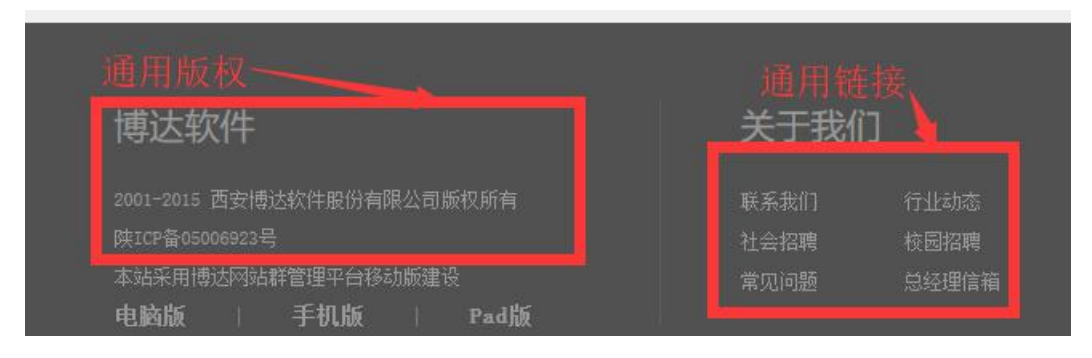

我们可以设置教师主页网站开通成功后的版权信息如下图(图 2-30)

(图 2-30)

## 2.9.10 Excel 导入可视化配置

我们在这里可以设置通过 Excel 导入数据时候的要求与规则如下图(图 2-31)

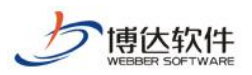

| 7sites                                      | 平台首页                                  | 平台通知 模板栏目                                                    | 内容管理 基础数据        | 昂 院系设置      | 学科设置 问题反馈    | 系统配置 |  |  |  |  |  |  |
|---------------------------------------------|---------------------------------------|--------------------------------------------------------------|------------------|-------------|--------------|------|--|--|--|--|--|--|
| 系统设置                                        | 、 平台首页 教育                             | ≠资源导入设置 ×                                                    |                  |             |              |      |  |  |  |  |  |  |
| 学院审核设置                                      | 剧新下                                   | 载Fxcel导λ模板                                                   |                  |             |              |      |  |  |  |  |  |  |
| ■ 索引管理                                      | 102041                                | ADDING TO THE R                                              |                  |             |              |      |  |  |  |  |  |  |
| ■ 栏目及数据源设置                                  | 数据在Exc                                | cel中的起始行                                                     |                  |             |              |      |  |  |  |  |  |  |
| - 字段排序设置                                    |                                       | SUMLE WART FRIEND                                            |                  |             |              |      |  |  |  |  |  |  |
| - 字段设置                                      |                                       | #認治行: 3                                                      |                  |             |              |      |  |  |  |  |  |  |
| = 显示配置                                      | · · · · · · · · · · · · · · · · · · · | 又且                                                           |                  |             |              |      |  |  |  |  |  |  |
| 🗾 资料源标题显示设置                                 |                                       |                                                              |                  |             |              |      |  |  |  |  |  |  |
| 🛑 内容显示标题设置                                  |                                       | 字段名1                                                         | 称 是否必填           | 是否导入        | 排序           |      |  |  |  |  |  |  |
| 🧧 通用配置                                      |                                       | 资源名称                                                         | 是                |             | $\checkmark$ |      |  |  |  |  |  |  |
| Excel导入可视化配置                                |                                       | (2))<br>(2))<br>(2))<br>(2))<br>(2))<br>(2))<br>(2))<br>(2)) |                  |             | 1 1          |      |  |  |  |  |  |  |
|                                             |                                       | CRATCHER                                                     |                  |             |              |      |  |  |  |  |  |  |
| ■ 教学资源导入设置                                  |                                       | 资源介绍                                                         | 否                |             | ΨT           |      |  |  |  |  |  |  |
| □ 料研项目导入设置                                  |                                       | 资源发表时间                                                       | 否                |             | ↓ ↑          |      |  |  |  |  |  |  |
| ☐ 论文成果导入设置                                  |                                       | 南安は土時                                                        | <b></b>          | 10          | 1            |      |  |  |  |  |  |  |
| ☐ 获奖信息导入设置                                  |                                       | 17.369/CILBE                                                 |                  | M           |              |      |  |  |  |  |  |  |
| 📋 著作成果导入设置                                  | 说明: 点击                                | '↓'**↑'进行排序                                                  |                  |             |              |      |  |  |  |  |  |  |
| 招生信息导入设置                                    | Excel导入                               | 说明文字                                                         |                  |             | 1            |      |  |  |  |  |  |  |
| 专利成果导入设置                                    |                                       | 道明:1 浓酒夕我来时                                                  | 民长帝为200字门内 2 发车[ | 计问的粉裙装式头    |              |      |  |  |  |  |  |  |
| □ 授课信息导入设置                                  |                                       | "2016-05-02"                                                 | 。3、资源介绍数据长度为500  | 学以内。4、资源类型  | 数据长          |      |  |  |  |  |  |  |
| □ 子王信息导入设置                                  |                                       | 度为100字以内。<br>50字以内。                                          | 5、原系统主键指的是原来系    | 统中的主键值,数据长  | (度为          |      |  |  |  |  |  |  |
| <ul> <li></li></ul>                         |                                       | 所有数据列请勿                                                      | 调换、删除、增加,以避免数    | 7据导入之后数据混乱, | 本次           |      |  |  |  |  |  |  |
| □ 上1792の寺人设置                                |                                       | 导入数据起始行                                                      | 数为第3行!           |             |              |      |  |  |  |  |  |  |
| □ ♥月短の守人设置                                  |                                       |                                                              |                  |             |              |      |  |  |  |  |  |  |
| ▲ ● 赤斑喃                                     |                                       |                                                              |                  |             |              |      |  |  |  |  |  |  |
| <ul> <li>一<sup>211</sup> 至益乃未約配書</li> </ul> |                                       |                                                              |                  |             |              |      |  |  |  |  |  |  |
|                                             | 保存                                    | 修改                                                           |                  |             |              |      |  |  |  |  |  |  |
| 📄 综合门户设置                                    | Y                                     |                                                              |                  |             |              |      |  |  |  |  |  |  |

(图 2-31)

## 2.9.11 运维管理

这里可以记录系统停止或者维护的原因,并且可以查看历史记录。

| 7sites         | 平台首页 平台通知 模板栏目 内容管理 基础数据 院系设置 学科设置 问题反馈 系统配置                                                   |
|----------------|------------------------------------------------------------------------------------------------|
| 至 系统设置         | 平省颜 启动理 × 第一步                                                                                  |
| ➡ 学院审核设置       | 暂存 启田                                                                                          |
| ■ 素引管理         |                                                                                                |
| 📒 栏目及数据源设置     | 维护原因:                                                                                          |
| 字段排序设置         | 计划开始时间:                                                                                        |
| ■ 字段设置 第二步     | 19 (2) B I U A 460 X <sup>2</sup> X ク ジ・ 66 話 A・ W・ 注・注・ (1) 金・ デ・ 注・ 日定25版 ・ 段準格式 ・ 字体 ・ 字号 ・ |
| 🔁 资料源标题显示设置    |                                                                                                |
| 🗧 内容显示标题设置     |                                                                                                |
| ■ 通用配置         |                                                                                                |
|                |                                                                                                |
|                |                                                                                                |
|                |                                                                                                |
| 📋 历史运维记录       | 山应持官府相应                                                                                        |
| ■ 系统及参数配置      | <b>凶谷県与</b> 狮挕区                                                                                |
| <u>– 45050</u> |                                                                                                |

西安博达软件股份有限公司 XI'AN WEBBER SOFTWARE CO., LTD.

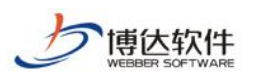

| 7sites                                                  | 平台首页 平台通知 模板栏目 内容管理 基础数据 院系                              | 和 学科设置 问题成绩 <u>系统配置</u>   |
|---------------------------------------------------------|----------------------------------------------------------|---------------------------|
| - 「「系統设置<br>」 「学院审核设置<br>- 「素引管理                        | 平台首页 历史运输记录 ×                                            |                           |
| 1 栏目及数据源设置                                              | () 原因 发                                                  | 布人 开始时间 状态                |
| - 字段排序设置<br>- 本印设要                                      | 1111111111(已过期,不能编辑) ba                                  | x 2018-02-02 18:14:00 已过期 |
|                                                         | 回斯达啊(已过期,不能编辑) ba                                        | x 2018-01-24 17:35:00 已过期 |
|                                                         | asdfbadf(已过期, 不能编辑)bo                                    | x 2018-01-09 15:59:00 已过期 |
|                                                         | <script>alert(1)</script> 气儿vebwerve4rb(已过期,不能编编)<br>jxp | x 2018-01-08 13:18:00 日过期 |
| Excel导入可视化配置                                            | <u>     眼太達听日内同(已过期,不能準備)</u> jx     jx                  | x 2018-01-01 13:29:00 已过期 |
| [] 运维管理 () 启动运维                                         | asdas (已过期, 不能编辑) ka                                     | x 2017-12-31 15:21:00 已过期 |
| 日 历史运维记录                                                | 是是阿萨德吧而法布尔本(已过期,不能编辑) jxp                                | x 2017-12-31 14:07:00 已过期 |
|                                                         | asdasdd (已过期, 不能编辑) bo                                   | x 2017-12-31 10:33:00 已过期 |
| <ul> <li>□ □ □ □ □ □ □ □ □ □</li> <li>□ 产品授权</li> </ul> | - ¥+ - 8 司选· 0                                           | (C 1 )                    |

(图中的数据为演示数据)

## 2.9.12 产品授权

这里可以配置一些登录信息,展示信息,logo 等等一些基本信息。

| 7sites                                              | 平台首页 | 平台通知                                                                                                 | 模板栏目            | 内容管理             | 基础数据              | 院系设置      | 学科设置             | 问题反馈     | 系统配置 |  |  |  |  |
|-----------------------------------------------------|------|----------------------------------------------------------------------------------------------------|-----------------|------------------|-------------------|-----------|------------------|----------|------|--|--|--|--|
| 系统设置                                                | 平台首页 | 单点登录配置 ×                                                                                             |                 |                  |                   |           |                  | 1        |      |  |  |  |  |
| ] <mark>=</mark> 学院审核设置<br>] <mark>=</mark> 索引管理    | 是否采用 | 统一 <mark>身份认证系统</mark>                                                                               | 集成的方式进行登        | 登录: ◎ 否 ◎ 是      | 当前系统是否采用          | 用统一身份认证系统 | 充集成的方式进行         | 登录,默认没有新 | 明    |  |  |  |  |
| 栏目及数据源设置<br>字段排序设置                                  | 系统进行 | 系统进行统一身份认证对接的子类:webber.beihang.login.BeiHan 当前系统进行统一身份认证系统对接的子类是那个 实现 webber.tsites.sys.SsoLoginInte |                 |                  |                   |           |                  |          |      |  |  |  |  |
| 字段设置                                                | 是否和第 | 是否和第三方的用户系统对接: ③ 是 ⑧ 否 是否和第三方的用户系统对接,如果是那么设置为true                                                    |                 |                  |                   |           |                  |          |      |  |  |  |  |
| ] <mark>=</mark> 显示配置<br>] <mark>=</mark> 资料源标题显示设置 | 调用第三 | 调用第三方用户系统的接口: 接口必须要实现 webber.tsites.Thirdparty.ThirdTeacherinterface 进行用户和教师的初始化                     |                 |                  |                   |           |                  |          |      |  |  |  |  |
| <mark></mark> 内容显示标题设置                              | 是否自动 | 开通教师的所有主                                                                                             | 页: 💿 否 💿 是      | 点击同意协议后          | 是否自动开通教师的         | 的所有主页     |                  |          |      |  |  |  |  |
| Excel导入可视化配置                                        | 東登泉  | 系统集成后退出的                                                                                             | 地址:             |                  |                   | 经点单       | 登录系统集成后退:        | 出的地址     |      |  |  |  |  |
| □<br>□<br>系统及参数配置                                   | 東登京  | 超时跳转的页面地                                                                                             | 址: http://122.2 | 205.6.10:8080/sy | stem/caslogin.jsp | 5登京単      | <b>是</b> 成时,超时被翻 | 易出去的转到页面 | i地址  |  |  |  |  |
| <ul> <li>単点登录配置</li> <li>動师信息配置</li> </ul>          | 单点登录 | 系统的登录地址:                                                                                             |                 |                  |                   | 单点登录系统    | 充焦成后登录的地址        | lt.      |      |  |  |  |  |
| <ul> <li>主页系統logo配置</li> <li>其他</li> </ul>          | 保存   |                                                                                                    |                 |                  |                   |           |                  |          |      |  |  |  |  |
| □ 综合门户设置                                            |      |                                                                                                    |                 |                  |                   |           |                  |          |      |  |  |  |  |
| ☐ 产品授权                                              |      |                                                                                                    |                 |                  |                   |           |                  |          |      |  |  |  |  |

根据自己的需要选择相应的菜单进行操作。 比如一些功能是否会被开启使用我们可以在"其他里面做修改"如下图

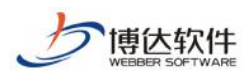

| 7sites                                     | 平台首页 平台通知 模板栏目 内容管理 基础数据 院系设置 学科设置 问题反馈 系统配置                                        |
|--------------------------------------------|-------------------------------------------------------------------------------------|
| ■ 系统设置                                     | 平台首页 其他 ×                                                                           |
| <ul> <li>学院审核设置</li> <li>素引管理</li> </ul>   | 默认发布站点域名: http://192.168.120.183 默认发布站点域名: 发布印p                                     |
| 1 栏目及数据源设置                                 | 是否显示名片: ⑧ 不显示 〇 显示 是否显示名片                                                           |
| <ul> <li>字段排序设置</li> <li>字段沿客</li> </ul>   | 名片正面图片的名称: Positive 名片正面图片的名称:                                                      |
|                                            | 名比所市間比的名称: other 名比所市間比的名称                                                          |
| 资料源标题显示设置<br>内容显示标题设置                      |                                                                                     |
|                                            | 名片保存的位置: //tsites/temp/ 名片保存的位置                                                     |
| Excel导入可视化配置                               | 排序李段显示: 优先级 排序李段显示                                                                  |
| 运班官理<br>系统及参数配置                            | mysite是否需要excel导入: ◎ 是 ◎ 否 mysite是否需要excel导入                                        |
| <ul> <li>单点登录配置</li> <li>教师信息配置</li> </ul> | tsites是否需要excel导入: ⑧ 是 ○ 否 tsites是否需要excel导入                                        |
| ○ 主页系统logo配置                               | 是否有大学生创新计划内容管理: ⑧ 是 ③ 否 是否有大学生创新计划内容管理                                              |
| <ul> <li>具他</li> <li>○ 综合门户设置</li> </ul>   | 问题反读开关: ⑧ 开 〇 关 是否使用问题反读功能                                                          |
| 育 产品授权                                     | 通知公告开关: ⑧ 开 〇 关 是否打开通知公告功能                                                          |
|                                            | 学生信息上下祭规则设置: ⑧ 按照后台学生信息列表排序 ◎ 按照学位状态排序 <mark>列表是範页列表,选择第一种,学生信息列表是分类列表,选择第二种</mark> |
|                                            | 援课信息上下条规则设置: ③ 按照后台授课信息列表排序 ③ 按照分类排序 列表是翻页列表,选择第一种。授课信息列表是分类列表,选择第二种                |
|                                            | 招生信息上下祭规则设置: ⑧ 按照后台招生信息列表排序 ◎ 按照分类排序 列表是蓟页列表,选择第一种。招生信息列表是分类列表,选择第二种                |
|                                            |                                                                                     |

还有根据学院,教师端,系统管理端需求的不同我们还可以设置不同的 logo 以 便于区分,我们就可以通过主页系统 logo 配置来完成,如下图

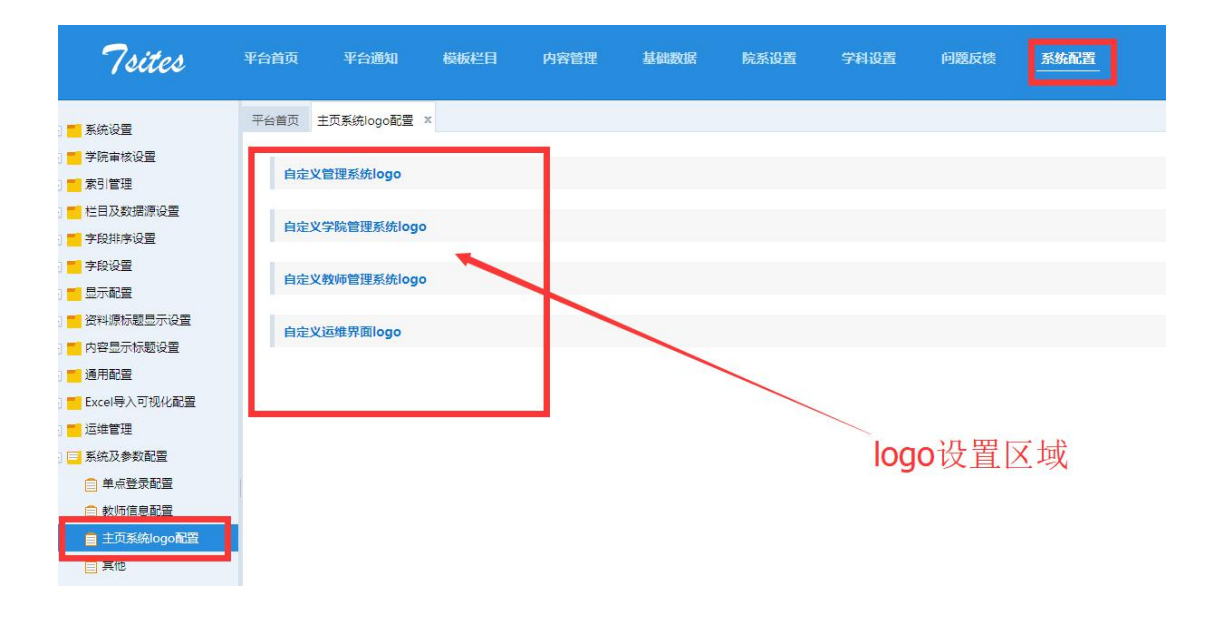

西安博达软件股份有限公司 XI'AN WEBBER SOFTWARE CO., LTD.

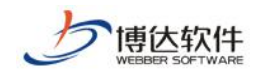

#### 2.9.13 产品授权

介绍该产品的一些基本信息

包括名称、版本号、学院授权个数、教师授权个数、产品类型、编译日期、客户 名称、客服号、客户描述、使用期限。如下图

产品名称: 博达高校网站群管理平台

版本号: (内部版本9.7.1 分支base14)

学院授权个数:无限制

教师授权个数: 9999

产品类型: 高校版(UTF-8)

编译日期: 20160504

客户名称: 20160504

客服号: @20170321jszy

客户描述:

期 限: 2018-02-25 00:00:00 至 2018-05-25 00:00:00

# 3 附录

#### 3.1如何查看教师目前开通数量?

| 7sites | 平台首页 平台通知 模板栏目             | 内容管理 基础数据 院系 | 建 学科设置           | 问题反馈 系    | 烧配膏       |     |
|--------|----------------------------|--------------|------------------|-----------|-----------|-----|
| 1 数据统计 | 平台蓋页                       |              |                  |           | _         |     |
|        | 用户信息                       | 上线产品         |                  |           | 数据统计_教师主页 |     |
|        |                            | 教师士而侍人教      | 教师士而前人数 教师士而开语人数 |           |           | 52  |
|        |                            | 154          | 84               | State III | ()) 著作成果  | 116 |
|        |                            |              |                  |           | ④ 招生信息    | 73  |
|        | mxb                        |              |                  |           | ● 专利成果    | 79  |
|        | 次迎想登陆教师主页后台!               |              |                  |           | ● 授課信息    | 62  |
|        | LINER: 2018-02-28 11:20:13 |              |                  |           | ⑦ 获奖信息    | 14  |

西安博达软件股份有限公司 XI'AN WEBBER SOFTWARE CO., LTD.

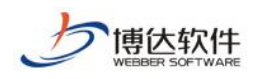

## 3.2如何查看开通教师都是那些?

| 7sites                | 平台首页 平台通知 模板栏目 四                           | 管理 基础数据 院乐设置 4 | 学科设置 问:    | 護反馈  | 系统配置              |      |      |              |                               | 遐出   |
|-----------------------|--------------------------------------------|----------------|------------|------|-------------------|------|------|--------------|-------------------------------|------|
| <ul> <li></li></ul>   | 平台前页 所有开通主页数词 ×<br>删除 刷新 导出数师到EXCEL 下载Exce | 导入模板 上传并导入     |            |      |                   |      |      |              |                               | Q    |
| 所有开通主页数码              | 数/预始名                                      | 茶号             | 开通时间       | 性别   | 电子邮件              | 是否禁用 | 审核状态 | 空间使用情况       | 操作                            |      |
| 所有启用数师                | 🗐 sh                                       | sh             | 2017-09-04 |      |                   | 否    | 通过   | 0.04/50.0(G) | 模拟登录 删除 访问主页 发布               |      |
| □ 指行数师                | chumin12                                   | cm12           | 2017-10-13 | 网    | dgh@dfgdf.com     | 否    | 通过   | 0.00/0.01(G) | 欄料整灵 删除 访问主页 发布               |      |
| • <mark>一</mark> 数据管理 | 三 建数36                                     | cm36           | 2018-01-05 | 男    | dfsgfd@dfgd.com   | 否    | 通过   | 0.00/1.0(G)  | 模拟登录 删除 访问主页 发布               |      |
| 回收站                   | 1 120024                                   | cm34           | 2018-01-04 | 男    | dsfs@sdgds.com    | 否    | 通过   | 0.00/1.0(G)  | 權料豐愛 删除 访问主页 没布               |      |
|                       | 🔲 <u>cs</u>                                | ghbcs1         | 2018-01-02 | 男    | 1@q.c             | a    | 通过   | 0.00/1.0(G)  | 模拟登录 删除 访问主页 发布               |      |
|                       | 高価構設法                                      | ghbcs          | 2018-01-02 | 男    | ss@q.c            | 否    | 通过   | 0.00/1.0(G)  | 模拟登录 删除 访问主页 发布               |      |
|                       | ghb                                        | ghb            | 2017-12-04 |      |                   | 百    | 通过   | 0.00/1.0(G)  | 模拟登录 删除 访问主页 发布               |      |
|                       | 高数师2                                       | test_gao       | 2017-11-23 | 男    | 5439472942@qq.com | 否    | 通过   | 0.00/1.0(G)  | 機拟登录 删除 访问主页 发布               |      |
|                       | 高価値                                        | gaoteacher     | 2017-11-23 | 两    | 543947942@qq.com  | a    | 通过   | 0.00/1.0(G)  | 權利登录 删除 访问主页 发布               |      |
|                       | 平台首页 平台首页                                  | huhu_huhu_huhu | 2017-11-14 |      |                   | 否    | 通过   | 0.00/1.0(G)  | 機拟登录 删除 访问主页 发布               |      |
|                       | 总计: 84 已遗: 0                               |                | 4          | 123. | 9 >               |      |      |              | <b>10   20   30   50   10</b> | 00 * |

## 3.3如何给教师群发消息?

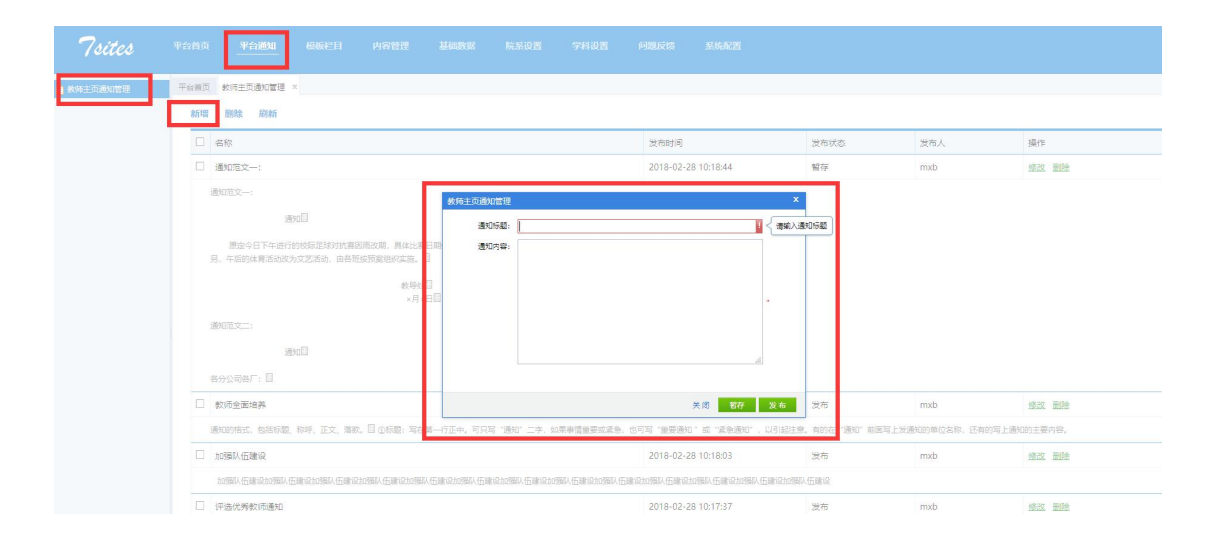

西安博达软件股份有限公司 XI'AN WEBBER SOFTWARE CO., LTD.

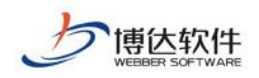

## 3.4如何设置统一 logo?

| 7sites   | 平台首页 平台通知 楼梯 | <u>₩栏目</u> 内容管理 ↓      | 基础数据 院系设置                         | 学科设置 问题反馈                                                   | 系统配置     |                                          |
|----------|--------------|------------------------|-----------------------------------|-------------------------------------------------------------|----------|------------------------------------------|
| 📄 模板栏目管理 | 平台首页 模板管理 ×  |                        |                                   |                                                             |          |                                          |
|          | 新建 刷新 排序     |                        |                                   |                                                             |          |                                          |
|          |              | Arabiter               |                                   |                                                             | a        | ×                                        |
|          |              | 初建侵权                   | 又称:                               |                                                             |          | *                                        |
|          |              | 模板。                    | #=:                               |                                                             |          | *                                        |
|          |              | 语种的                    | 类型:请选择语种                          |                                                             | ×        | *                                        |
|          |              | 选择模型                   | 版包:清选择模板包 (一个模板包                  | 只能被选择一次)                                                    | •        | *                                        |
|          |              | 1 横板斑道<br>学术荣誉。 PC標板IO | 短回: <u>法理到片</u> 構版的<br>1990- 法控制片 | 图片只允许上传jpg.jpeg.gif.png格式文(<br>)图片日分许上传jpg.jpeg.gif.png格式文( | *<br>7/± |                                          |
|          | ◎ 肩用 名○ ◎ 中  | () 启用<br>是否存在BANN      | NER: 电脑屏 ①是 ⑧否                    | 會注                                                          |          | <b>③</b> 中                               |
|          | 停用 删除 修改     | 停用 预 量否存在背             | 景图:电脑屏 ◯是 ⊚否                      | 雪注                                                          |          |                                          |
|          |              | 是否存在背景                 | 景色:电脑屏 ○是 ◎否                      |                                                             | li.      |                                          |
|          |              |                        |                                   |                                                             | 关闭 暫存 发  | τρ                                       |
|          |              |                        | - 1 Q                             |                                                             | <b>2</b> | a la la la la la la la la la la la la la |
|          |              |                        |                                   |                                                             |          |                                          |
|          | 14101        | 14100                  | test3                             |                                                             | 模板编号)    | 1     模板                                 |
|          | 山东大学英文       | 山东大学中文                 | test3                             | 检索测试                                                        | 测试模板;    |                                          |

## 3.5如何选择好看的网站样子?

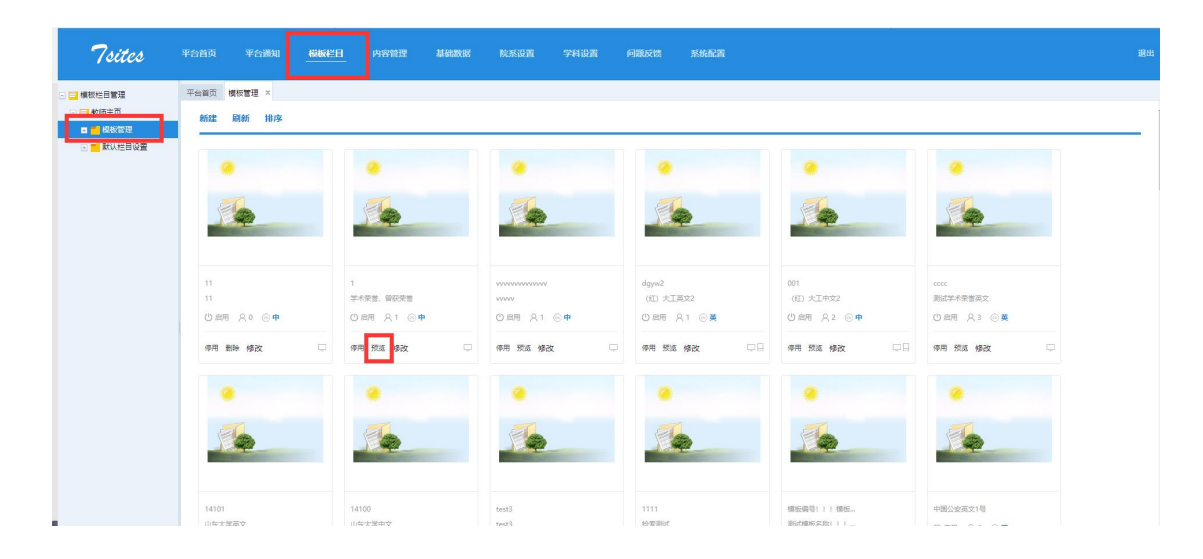

西安博达软件股份有限公司 XI'AN WEBBER SOFTWARE CO., LTD.

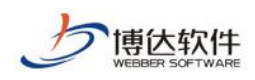

## 3.6如何删除已经不存在的教师?

| 7sites                                                        | 平台首页        | 平台通知 模板栏目 内容管理             | 2 基础数据 院系设置 学           | 182 0      | 夏反馈 | 系统配置           |      |      |                     | 题出                               |
|---------------------------------------------------------------|-------------|----------------------------|-------------------------|------------|-----|----------------|------|------|---------------------|----------------------------------|
| <ul> <li>■ 数39工以書理</li> <li>■ 数例管理</li> <li>■ 所有数用</li> </ul> | 平台普页<br>新增校 | 所有数据 × 10 从统一用户系统选择数师 删除 刷 | 新 导出教师到EXCEL 下载Excel导入核 | 版 上传并导力    |     |                |      |      |                     | Q                                |
| 所有开通主页数。                                                      |             | 較师姓名                       | **                      | 开通时间       | 住用  | 电子邮件           | 是否禁用 | 审核状态 | 空间使用情况              | 操作                               |
| <ul> <li>所有自用軟約</li> <li>所有該用軟約</li> </ul>                    |             | sh                         | sh                      | 2017-09-04 |     |                | 否    | 通过   | 0.04/50.0(G)        | 慢视聲素 删除 髮用 取消推荐 推荐置顶 访问<br>主页 发布 |
| <ul> <li>推荐款师</li> <li>x.a.e.44</li> </ul>                    |             | <u>chumin12</u>            | cm12                    | 2017-10-13 | 男   | dgh@dfgdf.com  | 否    | 通过   | 0.00/0.01(G)        | 鐵設登录 删除 禁用 取消推荐 推荐置顶 访问<br>主页 发布 |
| ○ 文件管理                                                        |             | <u>*</u> =                 | 111                     |            | 女   |                | 書    | 通过   | 0.00/999.999<br>(G) | 橫找登灵 删除 英用 取消推荐 推荐置顶             |
|                                                               |             | aaaa                       | aaaa                    |            |     |                | 否    | 通过   | 0.00/999.999<br>(G) | 模拟登录 删除 葉用 推荐款后                  |
|                                                               |             | 008                        | 008                     |            | 男   | adfnsdv@asdv.c | 否    | 通过   | 0.00/999.999<br>(G) | 橫拟發気 删除 發用 推荐数师                  |
|                                                               |             | 002                        | 002                     |            | 男   | asdvg@aeg.c    | 杏    | 通过   | 0.00/999.999<br>(G) | 權料登录 删除 菜用 推荐教师                  |
|                                                               |             | 001                        | 001                     |            | 男   | asdvda@asdv.c  | 否    | 通过   | 0.00/999.999<br>(G) | 權料登录 删除 禁用 推荐款师                  |
|                                                               |             | vfrdvtfg                   | fcesfgtf                |            |     |                | 吾    | 通过   | 0.00/999.999<br>(G) | 爆災登录 删除 發用 推荐数师                  |
|                                                               |             | nhfhfh                     | bnhfh                   |            |     |                | 晋    | 通过   | 0.00/999.999<br>(G) | 權料登录 删除 菜用 推荐款师                  |
|                                                               |             | 005                        | 005                     |            | 男   | asdg@asdg.c    | 否    | 通过   | 0.00/999.999<br>(G) | 欄投登录 删除 禁用 推荐数师                  |
|                                                               | 息计:         | 154 已选: 0                  |                         | 4          | 123 | 16 >           |      |      |                     | 10   20   30   50   100 *        |

## 3.7如何给全校教师主动开通教师主页网站?

| 7sites                                     | 平台首页 | 平台通知 模板栏目 内      | ALERSON ALERSON | 院系设置 学科       | 月设置 问题反馈                 | 系統配置        |      |      |                     | 選出                               |
|--------------------------------------------|------|------------------|-----------------|---------------|--------------------------|-------------|------|------|---------------------|----------------------------------|
| 🔜 教师主页管理                                   | 平台首页 | 所有数据 ×           |                 |               |                          |             |      |      |                     |                                  |
| Frank                                      | 新增較有 | 5 从统一用户系统选择被师 删除 | 刷新 导出教师到EXC     | EL 下载Excel导入模 | 滅 上传井导入                  |             |      |      |                     | Q                                |
| 前有开通主页数师                                   |      | 教师姓名             | ж <del>с</del>  | 从这一用白玉的法将他    | 200                      | ×           | 是否禁用 | 审核状态 | 空间使用情况              | 操作                               |
| <ul> <li>所有盒用数师</li> <li>所有菜用数师</li> </ul> |      | <u>sh</u>        | sh              |               |                          | Q           | 吾    | 通过   | 0.04/50.0(G)        | 模拟登录 删除 葉用 取消推荐 推荐置顶 访问<br>主页 发布 |
| <ul> <li>推荐款师</li> <li>對器管理</li> </ul>     |      | chumin12         | cm12            | 100           | 泰四赵六                     | com         | 晋    | 通过   | 0.00/0.01(G)        | 鐵松登委 删除 禁用 取消推荐 推荐重顶 访问<br>主页 发布 |
| <ul> <li>回收站</li> <li>文件管理</li> </ul>      |      | 3K=              | 111             | 103<br>104    | 秋三<br>泰四                 |             | 否    | 通过   | 0.00/999.999<br>(G) | 模拟登录 删除 菜用 取消推荐 推荐国顶             |
|                                            |      | 2222             | 8888            | 105           | 王五<br>赵六<br>祐二           |             | 否    | 通过   | 0.00/999.999<br>(G) | 權約登录 删除 禁用 推荐软质                  |
|                                            |      | 008              | 008             | 108           | 季四王五                     | i dv.c      | 吉    | 通过   | 0.00/999.999<br>(G) | 橫拟登录 删除 新用 推荐数师                  |
|                                            |      | 002              | 002             | 11            | 王五<br>                   | ; c         | 否    | 通过   | 0.00/999.999<br>(G) | 模拟登录 删除 禁用 维存数师                  |
|                                            |      | 001              | 001             |               |                          | i tv.c      | 否    | 通过   | 0.00/999.999<br>(G) | 權以登录 删除 禁用 推荐软师                  |
|                                            |      | vfrdvtfg         | fcesfgtf        | 说明: 请输入账号/姓名) | <del>世行遺棄</del> !<br>关 闭 | 制定          | 10   | 通过   | 0.00/999.999<br>(G) | 權以登录 删除 新用 推荐数师                  |
|                                            |      | nhfhfh           | bnhfh           |               |                          |             | 晋    | 通过   | 0.00/999.999<br>(G) | 模拟登录 删除 英用 推荐数师                  |
|                                            |      | 005              | 005             |               | 用                        | asdg@asdg.c | 否    | 通过   | 0.00/999.999<br>(G) | 模拟登录 删除 禁用 推荐数师                  |
|                                            | 总计:  | 154 已选: 0        |                 |               | (123                     | . 16 →      |      |      |                     | 10   20   30   50   100 *        |

西安博达软件股份有限公司 XI'AN WEBBER SOFTWARE CO., LTD.

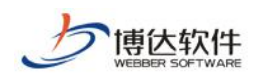

## 3.8如何删除教师录入的错误数据?

| 7sites                                               | 平台首印 | ā ¥                         | 台通知 模板栏目                | 内容管理                   | 山國数据 院系设置 | 学科设置 | 问题反馈  | 系统配置 |                                       |            |                     |         | i               |
|------------------------------------------------------|------|-----------------------------|-------------------------|------------------------|-----------|------|-------|------|---------------------------------------|------------|---------------------|---------|-----------------|
| 教师主页管理<br>1470년                                      | 平台首  | E 教学授訓<br>R <mark>副新</mark> | E ×<br>下载Excel导入模板      | 上传并导入                  |           |      |       |      |                                       |            |                     |         |                 |
| <ul> <li>数据管理</li> <li>数据管理</li> <li>数字资源</li> </ul> |      | - 20                        | 名称                      | 所属用户                   |           | 资源类型 |       | 附件个数 | 状态                                    | 资源发表时间     | 添加时间                | 没布人     | 損作              |
| 著作成果                                                 |      | 000                         | 00000000                | cm教师                   |           |      |       | 0    | 暂存                                    |            | 2018-02-24 14:57:55 | cm軟师    | 部除              |
| □ 加生品を                                               |      | - 23                        | <b>各</b> 物              | јхх                    |           | 资源类型 |       | 1    | 审核中                                   | 2018-02-06 | 2018-02-05 14:58:49 | јжк     | <u>1919:</u>    |
| ○ 授漢信息                                               |      | - <u>19</u> 2               | 称源名称源名称源名称              | 黄方方                    |           | 1    |       | 0    | 已没布                                   | 2018-02-07 | 2018-02-01 13:03:22 | 黄芳芳     | <u>204</u>      |
| ☐ 学生信息                                               |      | http                        | s://y.qq.com/portal/pla | yer.html 高值簿           |           |      |       | 0    | 审核未通过                                 |            | 2018-01-08 14:44:03 | 高值傳     | <u>8092</u>     |
| 论文成果                                                 |      | 2.5                         | <u>是1</u>               | 高恒濾測试                  |           |      |       | 0    | 审核中                                   |            | 2018-01-03 16:32:47 | 高恒爆测试   | #194            |
| 數学成果                                                 |      | - 222                       | 这争中                     | <b>阿恒準</b> 測试<br>高価値測试 |           | 訪訪訪  |       | 0    | ····································· | 2018-01-03 | 2018-01-03 16:32:47 | 而何讓激記:  | #12F            |
| ■ 教育研究<br>第用链接                                       |      | I Y                         |                         | 高恒博测试                  |           |      |       | 0    | 已发布                                   |            | 2018-01-02 17:55:39 | 高価博測试   | 新除              |
| 数 統 統 統 新 新 新 新 新 新 新 新 新 新 新 新 新 新 新 新              |      | vt                          |                         | 高恒博测试                  |           |      |       | 0    | 已发布                                   |            | 2018-01-02 17:55:39 | 高值傳測试   | <b>田</b> (社)    |
| 1 ×1+8注                                              |      | df 🗌                        |                         | 高恒博测试                  |           |      |       | 0    | 已发布                                   |            | 2018-01-02 17:55:39 | 高恒爆测试   | <u>1913)</u>    |
|                                                      | 10   | 计: 52 已进                    | : 0                     |                        |           |      | <123. | 6 +  |                                       |            |                     | 10   20 | 30   50   100 • |

## 3.9如何添加学校新增学院获学科?

| 7sites                                                                   |                |                 |         |          | RANK.            |     |                     |     |                 |                           |
|--------------------------------------------------------------------------|----------------|-----------------|---------|----------|------------------|-----|---------------------|-----|-----------------|---------------------------|
| <ul> <li>- 親系设置</li> <li>- 建学院</li> <li>- 文学院</li> </ul>                 | * 平台世页<br>851章 | 統基设置 ×<br>開除 刷新 | 間違      |          |                  |     |                     |     |                 | Q                         |
| ○ 大学院                                                                    |                | 名称              | 網站      |          | 樂型               | 状态  | 没布时间                | 没布人 | 学防管理员           | 1段/F                      |
| <ul> <li>         ·   ·   ·   ·   ·   ·   ·   ·</li></ul>                |                | 理学院             | ID78268 | 0        | 学统               | 已发布 | 2018-01-29 09:19:42 | box | 肖伟              | 捕捕 風险 设置学院管理员             |
| - 💼 南阪系                                                                  |                | 文字院             | ID13656 | 7 编组院5   | £                |     |                     | x x |                 | 網議 删除 设置学院管理员             |
| <ul> <li>生命学院</li> <li>一 土命学院</li> <li>- 一 土字加区</li> </ul>               |                | 大学院             | ID59990 | · 中文值6   | 8 英文信息           |     |                     | c   |                 | 總導 删除 设置学院管理员             |
| - 二人文学院                                                                  |                | 审核学院            | ID81737 | 1 61     | 6                |     | •                   | e   | 巍岗级 ZC          | 编稿 對於 设置学统管理员             |
| - 💼 科技学研                                                                 |                | 计算机学院           | ID84304 | 10 R     | 2                |     |                     | a:  | 方涛              | 编辑 删除 设置学院管理员             |
| <ul> <li>二 工商学院</li> <li>· · · · · · · · · · · · · · · · · · ·</li></ul> |                | 高统系             | ID35046 | 2 Degrad | 5 Jack 2 1       |     | 4                   | ihb |                 | #61版 进口社                  |
| States                                                                   |                | 生命学院            | ID48527 | 2 195(47 | 2                |     |                     | m   |                 | 编辑 删除                     |
| <ul> <li>二 医学院</li> <li>二 法学院</li> </ul>                                 |                | 大庆地区            | ID63311 | 0 发布状3   | 。<br>5 ● 发布 〇 智祥 |     |                     | P.  | ts1 cs6 by2 ghb | 编辑 動脸 设置学院管理员             |
|                                                                          |                | 人文学院            | ID89575 | t        |                  |     |                     | P   |                 | 纳租 那陸                     |
| 🗉 💼 航空学院                                                                 |                | 科技学院            | ID15631 | 0        |                  |     |                     | p   |                 | 编辑 删除                     |
| <ul> <li>太字硯</li> <li>● 暴殊字硯</li> </ul>                                  | 8tt:           | 38 已透: 0        |         |          |                  |     | 关闭 使有               |     |                 | 10   20   30   50   100 * |

西安博达软件股份有限公司 XI'AN WEBBER SOFTWARE CO., LTD.

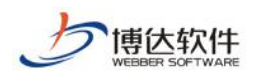

## 3.10如何对教师误删数据进行恢复?

| 7sites                                                     | 平台首页 平台通知 模板相                  | (目 内容管理 基础数据 院系设置)         | 学科设置 何期     | 夏反馈 | 系统配置           |      |       |                     |                                  |
|------------------------------------------------------------|--------------------------------|----------------------------|-------------|-----|----------------|------|-------|---------------------|----------------------------------|
| ■ 教师主页管理<br>■ ■ 教师管理                                       | 平台首页 所有软质 ×<br>新增牧师 从统一用户系统选择师 | 效师 開除 刷新 导出数师到EXCEL 下载Exce | I导入模板 上传并导) |     |                |      |       |                     | Q                                |
|                                                            | 一款币姓名                          | ***                        | 开通时间        | 性别  | 电子邮件           | 是否禁用 | 审核状态  | 空间使用情况              | <b>操作</b>                        |
| <ul> <li>一 数学资源</li> <li>一 著作成果</li> </ul>                 | = sh                           | sh                         | 2017-09-04  |     |                | ä    | illit | 0.04/50.0(G)        | 凱拉登录 删除 禁用 取消推荐 推荐国顶 访问<br>主页 发布 |
| <ul> <li>□ 招生信息</li> <li>□ 专利成果</li> <li>○ 培得信息</li> </ul> | chumin12                       | cm12                       | 2017-10-13  | 男   | dgh@dfgdf.com  | 否    | 通过    | 0.00/0.01(G)        | 翼投登录 劉除 英用 取消推荐 推荐置顶 访问<br>主页 发布 |
| <ul> <li>□ 按读信息</li> <li>□ 获奖信息</li> <li>□ 学生信息</li> </ul> | □ <u>*</u> =                   | 111                        |             | 女   |                | Ξ.   | 通过    | 0.00/999.999<br>(G) | 寬設登录 删除 菜用 取消推荐 推荐置顶             |
| <ul> <li>18文成果</li> <li>18 科研项目</li> </ul>                 | <u>aaaa</u>                    | 8888                       |             |     |                | 否    | 通过    | 0.00/999.999<br>(G) | <b>mill 登录 删除 禁用 推荐软</b> 项       |
| <ul> <li></li></ul>                                        | 008                            | 008                        |             | 男   | adfnsdv@asdv.c | Ϋ́Ε. | 通过    | 0.00/999.999<br>(G) | 難以登录 動除 菜用 维芬教师                  |
| <ul> <li>常用链接</li> <li>軟術型片</li> </ul>                     | 002                            | 002                        |             | 男   | asdvg@aeg.c    | 香    | 通过    | 0.00/999.999<br>(G) | 副初登录 到除 禁用 推荐数师                  |
| ◎ 文件管理                                                     | 001                            | 001                        |             | 则   | asdvda@asdv.c  | 畜    | 通过    | 0.00/999.999<br>(G) | <b>第13登录 删除 菜用 推荐款师</b>          |
|                                                            | <u>vfrdvtfg</u>                | fcesfgtf                   |             |     |                | 否    | 通过    | 0.00/999.999<br>(G) | 副初登录 删除 禁用 推荐软师                  |
|                                                            | nhfhfh                         | bnhfh                      |             |     |                | 否    | 通过    | 0.00/999.999<br>(G) | <b>跳过登录 删除 菜用 推荐款师</b>           |
|                                                            | 005                            | 005                        |             | 男   | asdg@asdg.c    | 吾    | 通过    | 0.00/999.999<br>(G) | 副約登录 删除 禁用 推荐软质                  |

## 3.11 如何查看某个教师主页网站?

| 7sites                                                                              | 平台首页   | 平台通知 模板栏目 内容管理               | P 基础数据 院系设置 学           | niji oi    | 膜反馈  | 系统配置           |      |      |                                    | 1941                             |
|-------------------------------------------------------------------------------------|--------|------------------------------|-------------------------|------------|------|----------------|------|------|------------------------------------|----------------------------------|
| <ul> <li>軟柄主页管理</li> <li>         軟柄管理     </li> <li>         系行政的区     </li> </ul> | 平台首页 5 | F有較同 ×<br>i 从统一用户系统选择较师 删除 刷 | 新 导出校师到EXCEL 下载Excel导入核 | 滅 上传并导。    |      |                |      |      |                                    | Q                                |
| ○ 所有开通主页款师                                                                          |        | 較所姓名                         | ** <del>*</del>         | 开通时间       | 性别   | 电子邮件           | 是否禁用 | 审核状态 | 空间使用情况                             | 損作                               |
| 所有由用数师                                                                              |        | sh                           | sh                      | 2017-09-04 |      |                | 8    | 通过   | 0.04/50.0(* )                      | 機與登录 影除 禁用 取消推荐 推荐国顶 访问<br>主灾 发布 |
| ○推荐較师 ■ 型 数据管理                                                                      |        | chumin12                     | cm12                    | 2017-10-13 | 男    | dgh@dfgdf.com  | T    | 通过   | 0.00/0.01(¢)                       | 橫刈登录 删除 禁用 取消推荐 推荐置顶 访归<br>主页 发布 |
|                                                                                     |        | 张三                           | 111                     |            | 女    |                | 푬    | 通过   | 0.00/999.999<br>(G)                | 橫均登支 删除 禁刑 取消推荐 推荐置资             |
|                                                                                     |        | <u>aaaa</u>                  | aaaa                    |            |      |                | KU   | 通过   | 0.00/999.999<br>(G)                | 模拟登录 删除 菜用 推荐数师                  |
|                                                                                     |        | 008                          | 008                     |            | 男    | adfnsdv@asdv.c | 香    | 通过   | 0.00/999.999<br>(G)                | 權以登录 删除 禁用 推荐数师                  |
|                                                                                     |        | 002                          | 002                     |            | 男    | asdvg@aeg.c    | æ    | 通过   | 0.00/999.9 <mark>9</mark> 9<br>(G) | 權以登录 凱除 惡用 推荐数师                  |
|                                                                                     |        | 001                          | 001                     |            | 男    | asdvda@asdv.c  | 浙    | 通过   | 0.00/999.999<br>(G)                | 模拟登录 删除 禁用 推荐数师                  |
|                                                                                     |        | vfrdvtfg                     | fcesfgtf                |            |      |                | 吾    | 通过   | 0.00/999.999<br>(G)                | 權权登录 删除 禁用 推荐数质                  |
|                                                                                     |        | nhfhfh                       | bnhfh                   |            |      |                | 8    | 通过   | 0.00/999.999<br>(G)                | 權以登录 删除 菜用 推荐数师                  |
|                                                                                     |        | 005                          | 005                     |            | 男    | asdg@asdg.c    | 否    | 通过   | 0.00/999.9 <mark>)</mark> 9<br>(G) | 模拟登录 删除 禁用 推荐数师                  |
|                                                                                     | 总计: 1  | 54 已选: 0                     |                         | 4          | 123. | .16 +          |      |      |                                    | 10   20   30   50   100 *        |

西安博达软件股份有限公司 XI'AN WEBBER SOFTWARE CO., LTD.

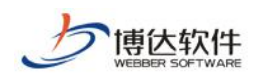

## 3.12如何设置某个数据的属性?

| 清智道              | 平台篇页 | 著作作者手担角色 × 著作作者供型 ×       | 获奖成员类型 × 科研项目     | 國民樂剧 × 民旗 × |                     |     |       |
|------------------|------|---------------------------|-------------------|-------------|---------------------|-----|-------|
| E作着子担角色<br>1の町   | 新增   | 制绘 网络 排序                  |                   |             |                     |     |       |
| 印度教型             | 1.0  | 68                        | 18655             | 关型          | 发布时间                | 发布人 | IR/F  |
| (作者关于)           |      | true                      | false             | 民族          | 2017-08-31 15:52:18 | hp  | 病頃 删除 |
| (北州東亚)<br>(作者英型) |      | none                      | null              | 民族          | 2017-08-31 15:52:05 | hp  | 網路 肥肥 |
| 项目成员类的           |      | <script>alert(1)</script> | <script></script> |             |                     |     |       |

## 3.13如何将全校教师的模板统一化?

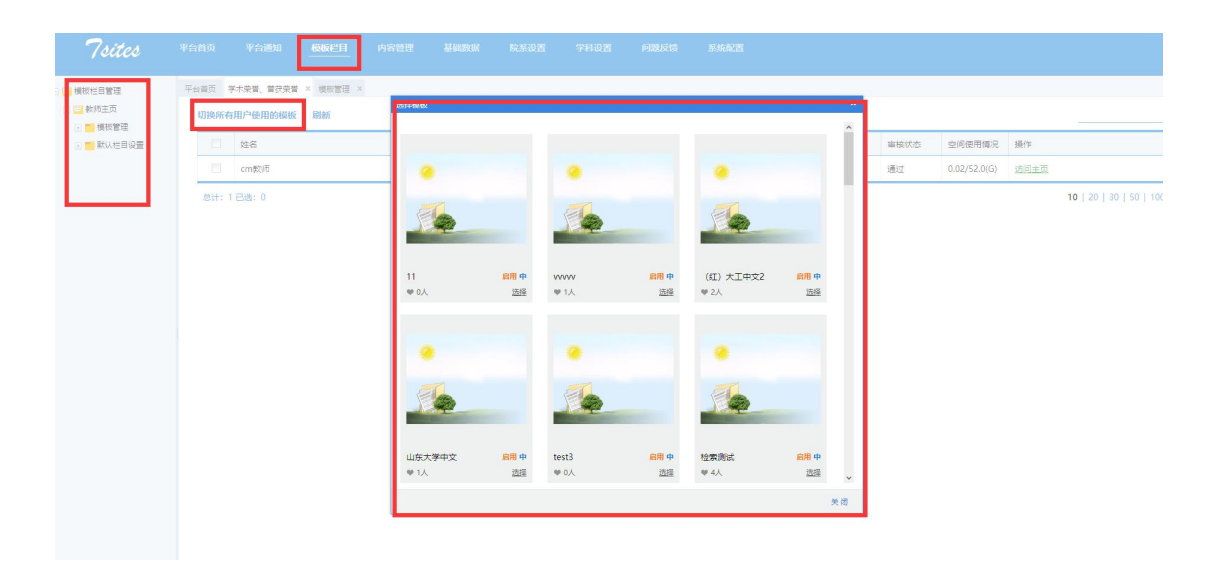

西安博达软件股份有限公司 XI'AN WEBBER SOFTWARE CO., LTD.

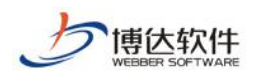

## 3.14如何快速处理教师提出的问题?

| 7sites                                                          |        | 平台通知 模板栏目                               | 內容管理 基础数据 | 学科设置       | 施置 |                     |     |                      |
|-----------------------------------------------------------------|--------|-----------------------------------------|-----------|------------|----|---------------------|-----|----------------------|
| <ul> <li>→##主用</li> <li>■ 反馈问题管理</li> <li>() 未回复(43)</li> </ul> | 平台首页 反 | 澳问题管理 ×                                 |           |            |    |                     | _   | ٥                    |
| 自己回复(25)                                                        |        | 反馈问题                                    |           | 反馈人        |    | 漆加时间                | 秋志  | 操作                   |
| · 常儿问题言理                                                        |        | asdvadfb                                |           | 007        |    | 2018-02-02 11:37:04 | 未回复 | 回复宣告                 |
|                                                                 |        | dasdas                                  |           | gaoteacher |    | 2018-01-08 14:33:08 | 未回复 | 回复宣言                 |
|                                                                 |        | 000000000000000000000000000000000000000 |           | cmjs       |    | 2018-01-04 15:20:52 | 未回复 | 回复宣言                 |
|                                                                 |        | 12312312                                |           | gaoteacher |    | 2017-11-23 11:15:44 | 已回复 | 修改回复查查               |
|                                                                 | 1      | gwdg                                    |           | sh         |    | 2017-11-09 13:47:32 | 未回复 | 回复主要                 |
|                                                                 |        | null                                    |           | b          |    | 2017-11-03 17:24:41 | 未回复 | 回复查看                 |
|                                                                 |        | 当前位置                                    |           | ccc        |    | 2017-10-19 13:37:23 | 未回复 | 回复查看                 |
|                                                                 |        | asdv                                    |           | ccc        |    | 2017-10-19 13:35:01 | 未回复 | 回复查看                 |
|                                                                 |        | asdb                                    |           | ccc        |    | 2017-10-19 13:34:43 | 未回复 | 回复查看                 |
|                                                                 |        | asdby                                   |           | ccc        |    | 2017-10-19 13:30:55 | 未回复 | 回复查看                 |
|                                                                 | 息计:(   | 58 已选: 0                                |           | · 1 2 37 • |    |                     | 10  | 20   30   50   100 * |

## 3.15如何查看最近谁登录了系统?

| 7sites                                   |              | 平台通知 模板栏目            | 內容管理 基础数据 |      | 题反读 <u>系统配置</u> |                |                           |
|------------------------------------------|--------------|----------------------|-----------|------|-----------------|----------------|---------------------------|
| ■系统设置<br>● 管理员设置<br>■ 特殊日本               | 平台前页 1<br>刷新 | 奥作日志 ×<br>勝除         |           |      |                 |                | Q                         |
| □ 接口访问控制                                 |              | 操作人名称                | 用户        | 操作类型 | 详细              | IP             | 操作时间                      |
| 学院审核设置                                   |              | {"owner":99}各称(数)司)  | 007       | 修改   | 修改栏目排序          | 192.168.140.8  | 2018-02-28 13:48:29       |
| ※リーム<br>栏目及数提示设置                         |              | {"owner":99}名称(数)商)  | 007       | 爆改   | 修改栏目排序          | 192.168.140.8  | 2018-02-28 13:48:10       |
| <b>学</b> 段排序设置                           |              | {"owner":99}名称(数)商)  | 007       | 登录   | 登入款师个人主页管理编     | 192.168.140.8  | 2018-02-28 13:48:03       |
| 李段设置                                     |              | {"owner":99} 各称(数)而) | 007       | 權改   | 进用模板            | 192.168.140.8  | 2018-02-28 13:47:23       |
| ·····································    |              | cm(数)而)              | cm        | 修改   | 修改学院资料源审核配置     | 192.168.140.10 | 2018-02-28 13:38:25       |
| 内容显示标题设置                                 |              | {"owner":99}名称(数)章)  | 007       | 源加   | 添加栏目            | 192.168.140.8  | 2018-02-28 13:36:11       |
| ■ 通用配量<br>■ Excel导入可视化配置                 |              | {"owner":99}名称(数)哥)  | 007       | 2菜20 | 选择学术荣誉          | 192.168.140.8  | 2018-02-28 13:35:31       |
| ■ 运维管理                                   |              | {"owner":99}名称(數)商)  | 007       | 添加   | 选择学术荣誉          | 192.168.140.8  | 2018-02-28 13:35:31       |
| 系统及参数配置                                  |              | {"owner":99)名称(数)卷)  | 007       | 源加   | 选择学术荣誉          | 192.168.140.8  | 2018-02-28 13:35:31       |
| <ul> <li>综合门户设置</li> <li>产品授权</li> </ul> |              | {"owner":99}各称(数)司)  | 007       | 源加   | 选择学术荣誉          | 192.168.140.8  | 2018-02-28 13:35:31       |
|                                          | 想计: 2        | 23838 已选: 0          |           |      | 1 2 3 2384 →    |                | 10   20   30   50   100 * |

西安博达软件股份有限公司 XI'AN WEBBER SOFTWARE CO., LTD.

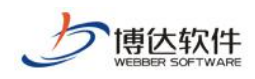

## 3.16如何设置栏目数据来源?

| 7sites                                                         | 平台首页 平台通知 機械栏目 内容管理 基础数据 院系设置 学科设置 问题反馈                                                                                                    |                  |             |            |
|----------------------------------------------------------------|----------------------------------------------------------------------------------------------------|------------------|-------------|------------|
| <ul> <li>              損板性目管理</li></ul>                        | 平台首页         中文注目 ×           新聞         删除         刷新         排序                                                                                                    |                  |             |            |
| <ul> <li>□ 默认栏目设置</li> <li>□ □ 中文栏目</li> <li>□ 数学资源</li> </ul> | 名称            數学資源                                                                                                    | 数据源关型<br>教学资源    | 必须显示栏目<br>是 | - 状:<br>发1 |
| <ul> <li>首页</li> <li>王 英文世目</li> </ul>                         | 首点           急计:2已选:0                                                                                                    | 首贞               | 2<br>       | 发          |
|                                                                | <ul> <li>説明:</li> <li>1. 空倉機数に目管運動中只豊示可以進炉二坂を目的一坂を目の</li> <li>2. 必須登示と目表示款所不能跨敏也不能影响的に目。</li> <li>2. 世目表示</li> <li>2. 世目表示</li> <li>2. 世目表示</li> <li>2. 世目表示</li> <li>2. 世目表示</li> <li>2. 世目表示</li> <li>2. 世目表示</li> <li>3. 世目表示</li> <li>4. 世目表示</li> <li>4. 世間表示</li> <li>4. 世間表示</li> <li>4. 世間表示</li> <l< td=""><td>×<br/>*<br/>*<br/>*</td><td></td><td></td></l<></ul> | ×<br>*<br>*<br>* |             |            |
|                                                                |                                                                                                    | 关闭 暂存 发布         |             |            |

## 3.17如何设置显示多种语言?

| 7sites                                                 | 平台首页 平台通知 模板栏目 内容管理             | 里 基础数据 院系设置          | 学科设置      | 问题反馈         | RE    |
|--------------------------------------------------------|---------------------------------|----------------------|-----------|--------------|-------|
| ■ 系统设置                                                 | 平台首页 系统设置 ×                     |                      |           |              |       |
| - 「学院审核设置<br>」 「「学院审核设置<br>- 「「家引管理                    | 用户主页默认: 〇 不开通 ⑧ 开通 主页默认开通时,申    | 青审核通过后就可以访问用户的主页     |           |              |       |
|                                                        | 主页允许维护的其他潜种: 🔽 英文 🗌 俄文 🗌 德文 📑 🤅 | 去文 📄 韩文 📄 日文 允许开通的主动 | 站点语种类型,默认 | 可以开通中文主页站点和英 | 文主页站点 |
|                                                        | 同步数据是否允许用户进行修改: ③ 不允许 〇 允许 如    | 果设置同步不允许用户修改,那么只能    | 业务系统修改以后重 | 新从业务系统进行数据同步 |       |
| 显示配置<br>                                               | 同步数据是否允许用户删除:  ◎ 不允许 ○ 允许 同步数   | 增不允许用户进行删除时只有业务系统    | 影除以后进行重新同 | 5            |       |
| 内容显示标题设置                                               | 同步字段是否允许用户修改: ⑧ 不允许 〇 允许 同步字    | 段不允许用户进行,但是不是同步的字    | 段用户是可以进行修 | 牧的           |       |
| 1 <mark>  週日配宣</mark><br>2 <mark>  Excel导入可视化配置</mark> | 用户主页默认磁盘空间大小: 999,999 G 用户最大使用  | 的磁盘空间大小,包括附件、图片、视    | 频等        |              |       |
| 這進管理 系統及参数配置                                           | 保存                              |                      |           |              |       |
| □ 综合门户设置 ○ 产品授权                                        |                                 |                      |           |              |       |

西安博达软件股份有限公司 XI'AN WEBBER SOFTWARE CO., LTD.

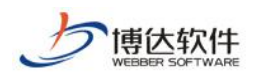

## 3.18如何设置某一条数据的结构属性?

| 7sites                 | 平台          | 首页           | 平台通知      | 橫板栏日 | 内容管理 | 基础数据    | 院系设置          | 学科设置      | 问题反馈       | 系統配置 |                |                                                                       |                                       | 退                                             |  |
|------------------------|-------------|--------------|-----------|------|------|---------|---------------|-----------|------------|------|----------------|-----------------------------------------------------------------------|---------------------------------------|-----------------------------------------------|--|
| 2 1 系统设置<br>2 1 学院审核设置 | <b>、</b> 平台 | 道页 載         | #25届年8년 × |      |      |         |               |           |            |      |                |                                                                       |                                       |                                               |  |
| 1 1 1 1 日 乃 数 探 漢 没 雲  |             |              | 字段中文名称    |      |      |         | 字段英文名称        | 中文显示      | 标题         |      |                | 英文显示标题                                                                | 19                                    | λ/¥                                           |  |
| 李殿排序设置                 |             |              | 教师名称      |      |      |         | tsname        | 数师姓名      |            |      |                | Name (Simplified Chinese):                                            | a a a a a a a a a a a a a a a a a a a | 198                                           |  |
| 李段设置                   |             | 111          | 新语英文编辑    |      |      | transmo | 101 (F 25 v)  | 刺消毒文名称    |            |      | Name (English) |                                                                       |                                       |                                               |  |
| - 显示配置                 |             | L WANDCASHID |           |      |      |         | tsename       | SXMIONEX. | WHOCK HID. |      |                | Name (English).                                                       | 10                                    | :28                                           |  |
| 2 📑 资料源标题显示设置          |             |              | 數师名称拼音    |      |      |         | tsnamepinyin  | 較师拼音      | 名称:        |      |                | Name (Pinyin):                                                        | 總                                     | 1988 - C. C. C. C. C. C. C. C. C. C. C. C. C. |  |
| □ 内容显示标题设置             |             |              | 較時性别      |      |      |         | tssex         | (住别):     |            |      |                | Gender:                                                               | 继                                     |                                               |  |
| ■ 教師基本信息               |             |              | 数师出生日期    |      |      |         | tsbirthday    | 出生日期      | :          |      |                | Date of Birth:                                                        | 2                                     | <u>1501</u>                                   |  |
| 軟学資源                   |             |              | 是否研究生导师   |      |      |         | tsgtutor      | 研究生导      | ut:        |      |                | Supervisor of Master's Candidates:                                    |                                       | 15H                                           |  |
| 📋 図队<br>💼 図队成员         |             |              | 是否博士生导师   |      |      |         | tsdoctortutor | 博士生导      | iff:       |      |                | Supervisor of Doctorate Candidates:                                   | 10                                    | 158                                           |  |
| 工作经历 散育经历              |             |              | 是否院士      |      |      |         | tsacademician | 是否院士      | :          |      |                | Academician of the Chinese Academy of Sci-<br>Academy of Engineering: | ences or Chinese                      | 110                                           |  |
| 動育经历                   |             |              | 院士类型      |      |      |         | tsactype      | 院士类型      | :          |      |                | Academician type:                                                     | 2                                     | 細胞                                            |  |
| 📋 教育经历                 |             |              | elen      |      |      |         | tsemail       | 由子能和      |            |      |                | E-Mail:                                                               | 4                                     | 850                                           |  |
| 書作成果                   |             |              |           |      |      |         |               |           |            |      |                |                                                                       |                                       |                                               |  |
| 招生信息                   |             | 总计: 2        | 8 已选: 0   |      |      |         | < 1 2 3 >     |           |            |      |                | 10   20   30   50   100 *                                             |                                       |                                               |  |
| 型制成集<br>(1) 地质体的       |             |              |           |      |      |         |               |           |            |      |                |                                                                       |                                       |                                               |  |
| □ 获奖信息                 |             |              |           |      |      |         |               |           |            |      |                |                                                                       |                                       |                                               |  |
| ● 学生信息                 |             |              |           |      |      |         |               |           |            |      |                |                                                                       |                                       |                                               |  |

西安博达软件股份有限公司 XI'AN WEBBER SOFTWARE CO., LTD.